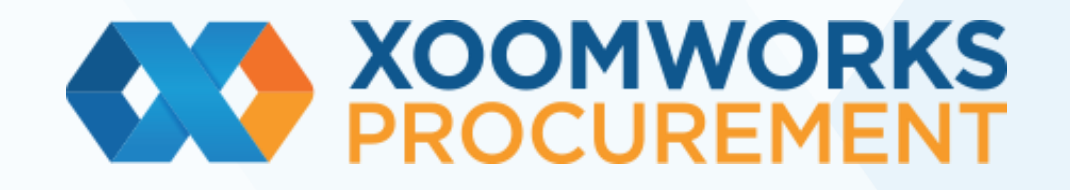

Coupa Supplier Information Management

Guide fournisseur

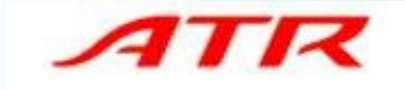

### Qu'est-ce c'est Coupa SIM?

Coupa est un système d'approvisionnement qui simplifie la collaboration et les transactions avec ATR. Il comporte aussi de nombreux avantages pour les fournisseurs :

- Suivi en temps réel des bons de commande
- Gratuité
- Disponible sur tous les appareils
- Capacités de gestion de l'information

Coupa SIM vous permet de réviser et de mettre à jour vos informations comme fournisseur et uniformise la demande, l'approbation et la maintenance des informations fournisseurs telles que les informations financières, les certificats de qualité ou d'assurance et les coordonnées bancaires.

Avantages de l'utilisation des formulaires, des notifications et de l'intégration aux systèmes financiers d'ATR :

- Visibilité des certificats et des coordonnées
- Vous êtes payé à temps, ce qui évite les pénalités de retard et les relations tendues
- Plusieurs canaux de gestion de l'information sont éliminés (p. ex. formulaires papier, courriels, appels téléphoniques, feuilles de calcul)
- Les données correctes sur votre société sont conservées et des économies de gestion sont réalisées

### SIM - Agenda

- Notification de demande d'information Nouvel utilisateur CSP
- Notification de demande d'information Utilisateur CSP existant
- Création compte CSP
- Remplissage formulaire
  - Section 1.1 Identification de l'Entité / Entity ID
  - Section 1.2 Adresse Siège Social / Registrered office address
  - Section 1.3 Lieu d'activité effectif si différent / Actual place of business if different
  - Section 1.4 Info contact point focal / Focal point contact information
  - Section 1.5 Informations générales / Company General Information
  - Section 2.1 Analyse Financière / Financial Analysis
  - Section 2.2 Détails Bancaires / Bank Details Nouvel utilisateur CSP
  - Section 2.2 Détails Bancaires / Bank Details Utilisateur CSP existant
  - Section 2.3 Fiscalité-Douane / Tax-Customs
  - Section 3.1 Qualité Fournisseur / Supplier Quality
  - Sections 3.2 Qualité / Quality et 3.3 Environment
  - Section 4 Obligation de vigilance / Due Diligence
  - Section 5.1 Informations générales/ General Information Compliance

#### SIM - Agenda

- Envoi formulaire chez ATR
- Notification envoi formulaire chez ATR (compte CSP)
- Notification acceptation formulaire par ATR (Compte CSP)
- Notification refus du formulaire par ATR (Compte CSP)
- <u>Remplissage formulaire via SAN (sans s'enregister au CSP)</u>
- Notification envoi formulaire chez ATR (SAN)
- Notification acceptation formulaire par ATR (SAN)
- Notification refus du formulaire par ATR (SAN)
- SIM Mise à jour formulaire initiée par le fournisseur (Compte CSP)
- Formulaires création comptes alternatifs fournisseur
- Formulaires de mise à jour informations fournisseur

## SIM – Notification de demande d'information – <u>Nouvel utilisateur</u> <u>CSP</u>

- Une fois le référencement fournisseur initiée chez ATR, une demande d'information vous sera automatiquement envoyée par e-mail, afin de remplir tous les détails nécessaires
- > À partir de la notification reçue, vous aurez deux options
  - soit répondre via le portail fournisseur Coupa (« Join and Respond » – processus expliqué à partir de la diapositive 7 jusqu'à 59),
  - soit utiliser les notifications exploitables de fournisseur (« Respond Without Joining » – à partir de la diapositive 64)

Nous recommandons fortement de choisir l'option 1 afin de créer un profil réutilisable et mieux suivre vos interactions avec ATR (l'échange de commentaires n'est pas disponible en cliquant « Respond Without Joining »)

Vérifiez que cet email ne se trouve pas dans votre dossier Spam et notez que l'invitation n'est valide que pendant 48 heures. Passé ce délai, vous ne pourrez plus l'utiliser.

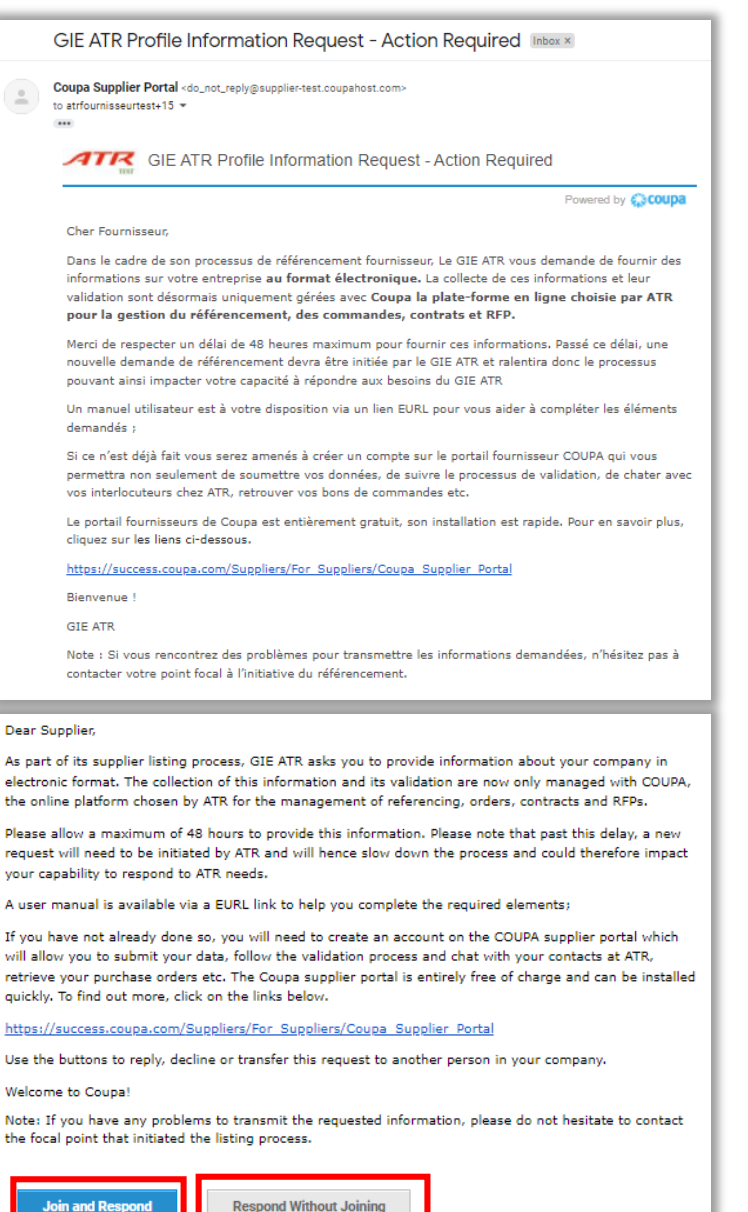

# **Gestion des informations fournisseur dans CSP**

- Lorsque vous cliquez sur le bouton « Join and Respond », vous êtes redirigés vers la page d'activation de votre compte CSP
- Dans la fenêtre pop-up qui s'affiche, paramétrez votre mot de passe dans le champ « Password » et confirmez-le dans le champ « Password Confirmation »
- Cliquez sur « Privacy Policy » en hyperlien pour consulter en-ligne la politique de confidentialité Coupa et ensuite cliquez sur « Terms of Use » pour revoir les conditions d'utilisation CSP
- Une fois ces deux documents revus, cochez la case pour accepter
- Cliquez sur « Get Started »

#### 袋coupa

#### Create your business account

ATR AIRCRAFT is using Coupa to transact electronically and communicate with you. We'll walk you through a quick and easy setup of your account with ATR AIRCRAFT so you're ready to do business together.

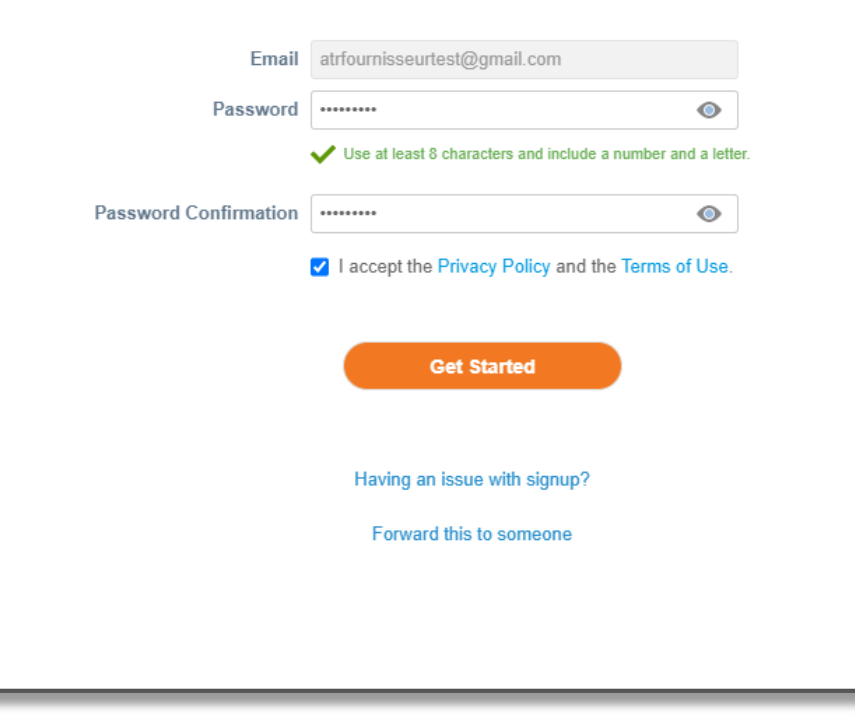

- Les champs sont préremplis avec les informations à disposition d'ATR. Vous avez néanmoins la possibilité de les corriger dans cette partie
- Une fois connectés, une fenêtre pop-up apparaîtra pour que vous puissiez vérifier/renseigner les détails sur votre société (nom de la société, adresse du siège)
- Seuls les champs marqués d'un astérisque rouge \* sont obligatoires, cependant nous recommandons de renseigner tous les champs disponibles afin de permettre un référencement le plus complet possible
- Cliquez sur « Next »

Remarque : pour les sociétés françaises, insérez ici la **\*** région (ex. Occitanie)

Vérifiez aue la dénomination sociale ainsi que la forme juridique de votre société soient correctes (ex. Dupont S.a.r.l. / Martin S.A. / ...)

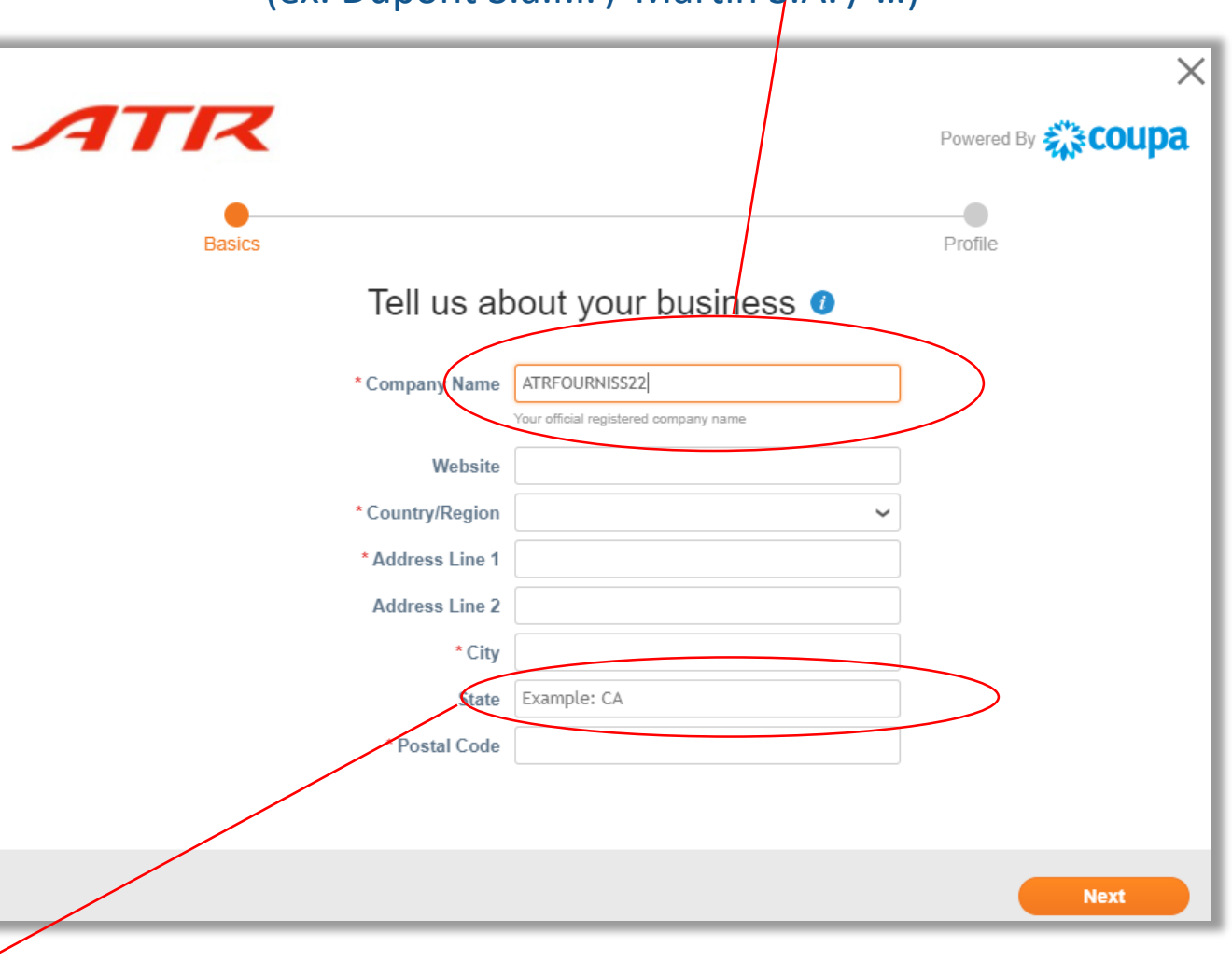

Dans la fenêtre suivante, cliquez sur le bouton « Take Me There » afin d'être redirigés au formulaire ATR

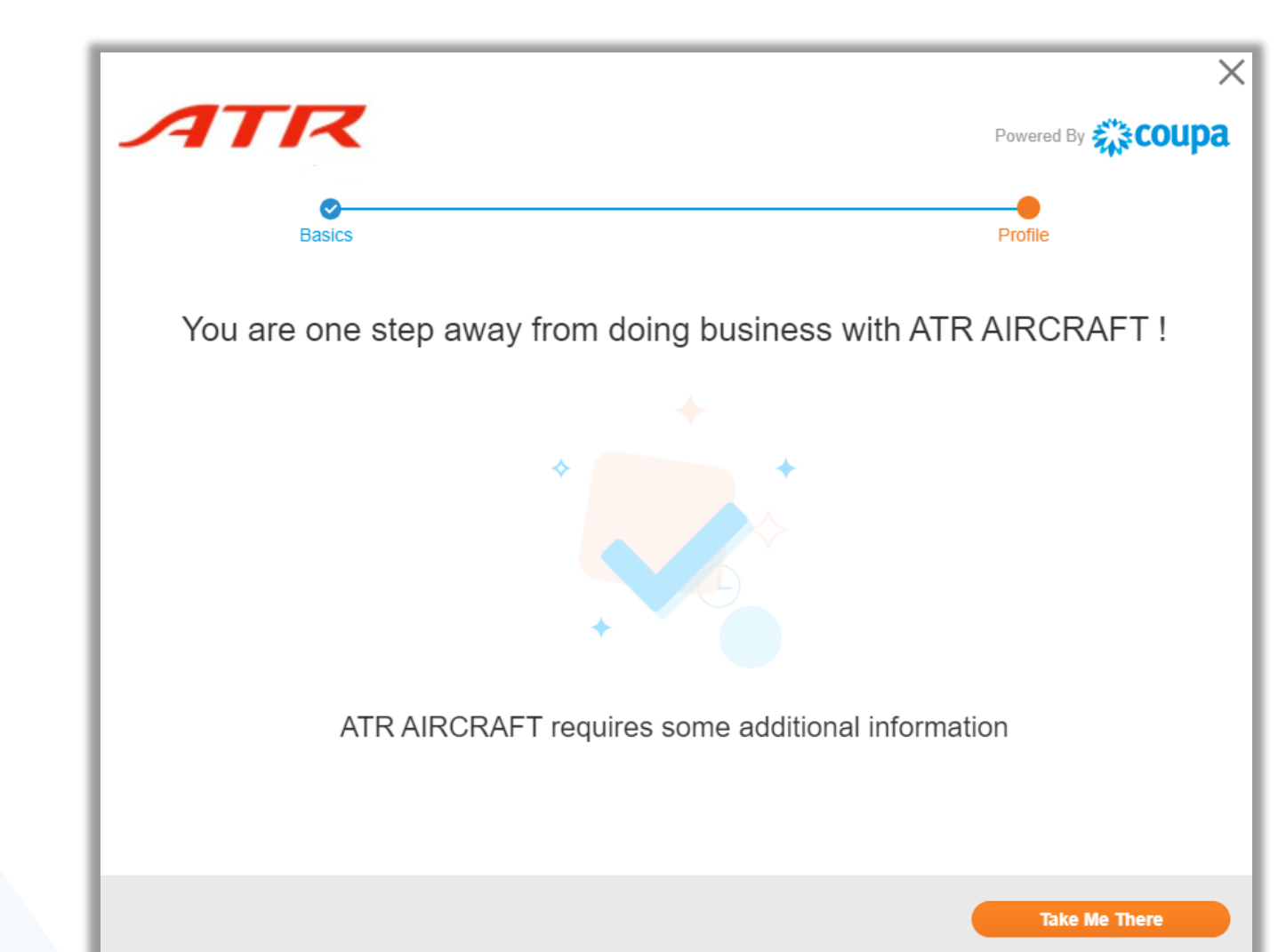

- Une fois la page du formulaire ouverte, vous avez la possibilité de changer la langue d'affichage
- Pour modifier la langue, déroulez vers le bas de page et cliquez sur la langue (la région) pour sélectionner la langue souhaitée

Remarque : Certains champs seront automatiquement traduits dans la langue sélectionnée cependant d'autres pourraient rester en langue anglaise / française

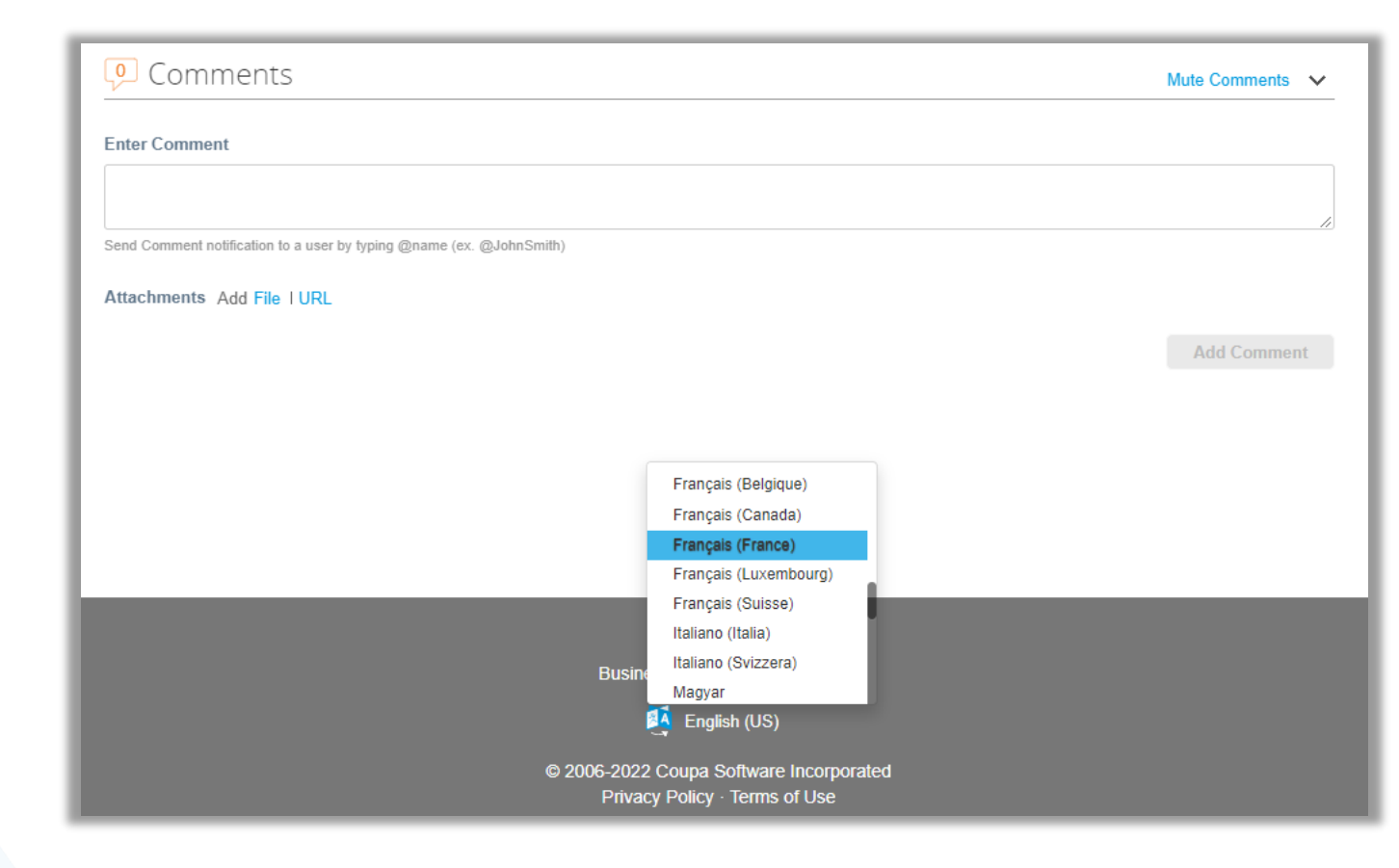

#### SIM – Notification de demande d'information – <u>Utilisateur CSP</u> existant

- Si vous avez déjà un compte sur le CSP ou si vous avez opté pour la création d'un compte CSP lors des étapes précédentes, vous recevrez l'email ci-contre
- Cliquer sur « Log in to Coupa » pour continuer

| -                                          | to atriournisseurtest+4 -                                                                                                    |
|--------------------------------------------|----------------------------------------------------------------------------------------------------|
|                                            | You are Connected to GIE ATR on Coupa                                                                                                    |
|                                            | Powered by <b>@COUP</b>                                                                                                    |
|                                            | Cher Fournisseur,                                                                                                    |
|                                            | Dans le cadre de son processus de référencement fournisseur, Le GIE ATR vous demande de fournir des<br>informations sur votre entreprise <b>au format électronique</b> . La collecte de ces informations et leur<br>validation sont désormais uniquement gérées avec <b>Coupa la plate-forme en ligne choisie par ATR</b><br><b>pour la gestion du référencement, des commandes, contrats et RFP.</b>                                                 |
|                                            | Merci de respecter un délai de 48 heures maximum pour fournir ces informations. Passé ce délai, une<br>nouvelle demande de référencement devra être initiée par le GIE ATR et ralentira donc le processus<br>pouvant ainsi impacter votre capacité à répondre aux besoins du GIE ATR                                                                                                    |
|                                            | Un manuel utilisateur est à votre disposition via un lien EURL pour vous aider à compléter les éléments<br>demandés : <u>https://www.atr-aircraft.com/suppliers-partners/</u>                                                                                                    |
|                                            | Si ce n'est déjà fait vous serez amenés à créer un compte sur le portail fournisseur COUPA qui vous<br>permettra non seulement de soumettre vos données, de suivre le processus de validation, de chater avo<br>vos interlocuteurs chez ATR, retrouver vos bons de commandes etc.                                                                                                    |
|                                            | Le portail fournisseurs de Coupa est entièrement gratuit, son installation est rapide. Pour en savoir<br>plus, cliquez sur le lien suivant : <u>https://success.coupa.com/Suppliers/For_Suppliers/Coupa_Supplier_Porta</u>                                                                                                    |
|                                            | Bienvenue !                                                                                                    |
|                                            | GIE ATR                                                                                                    |
|                                            | Note : Si vous rencontrez des problèmes pour transmettre les informations demandées, n'hésitez pas à<br>contacter votre point focal à l'initiative du référencement.                                                                                                    |
| Dear                                       | Supplier,                                                                                                    |
| As pa<br>electi<br>:he o                   | rt of its supplier listing process, GIE ATR asks you to provide information about your company in<br>ronic format. The collection of this information and its validation are now only managed with COUPA,<br>nline platform chosen by ATR for the management of referencing, orders, contracts and RFPs.                                                                                                    |
| Pleas<br>reque<br>/our                     | e allow a maximum of 48 hours to provide this information. Please note that past this delay, a new<br>est will need to be initiated by ATR and will hence slow down the process and could therefore impact<br>capability to respond to ATR needs.                                                                                                    |
| A use<br>aircra                            | er manual is available via a EURL link to help you complete the required elements: <u>https://www.atr-</u><br>aft.com/suppliers-partners/                                                                                                    |
| if you<br>will a<br>etrie<br>quick<br>Coup | I have not already done so, you will need to create an account on the COUPA supplier portal which<br>llow you to submit your data, follow the validation process and chat with your contacts at ATR,<br>eve your purchase orders etc. The Coupa supplier portal is entirely free of charge and can be installed<br>ly. To find out more, click on the following link: <u>https://success.coupa.com/Suppliers/For_Suppliers/<br/>a_Supplier_Portal</u> |
| Jse t                                      | he buttons to reply, decline or transfer this request to another person in your company.                                                                                                    |
| Nelco                                      | ome to Coupa!                                                                                                    |
| Note:<br>the fo                            | : If you have any problems to transmit the requested information, please do not hesitate to contact<br>ccal point that initiated the listing process.                                                                                                    |
|                                            |                                                                                                    |

Login to Coupa

#### SIM – Notification de demande d'information – <u>Utilisateur CSP</u> existant

- Lorsque vous êtes connecté avec votre utilisateur et le mot de passe dans le portail CSP, la page d'accueil est affichée
- Cliquez sur l'onglet « Profil » qui se trouve sur le bandeau horizontal en haut et ensuite sur le sous-onglet « Demande d'informations » pour accéder au formulaire de la part d'ATR

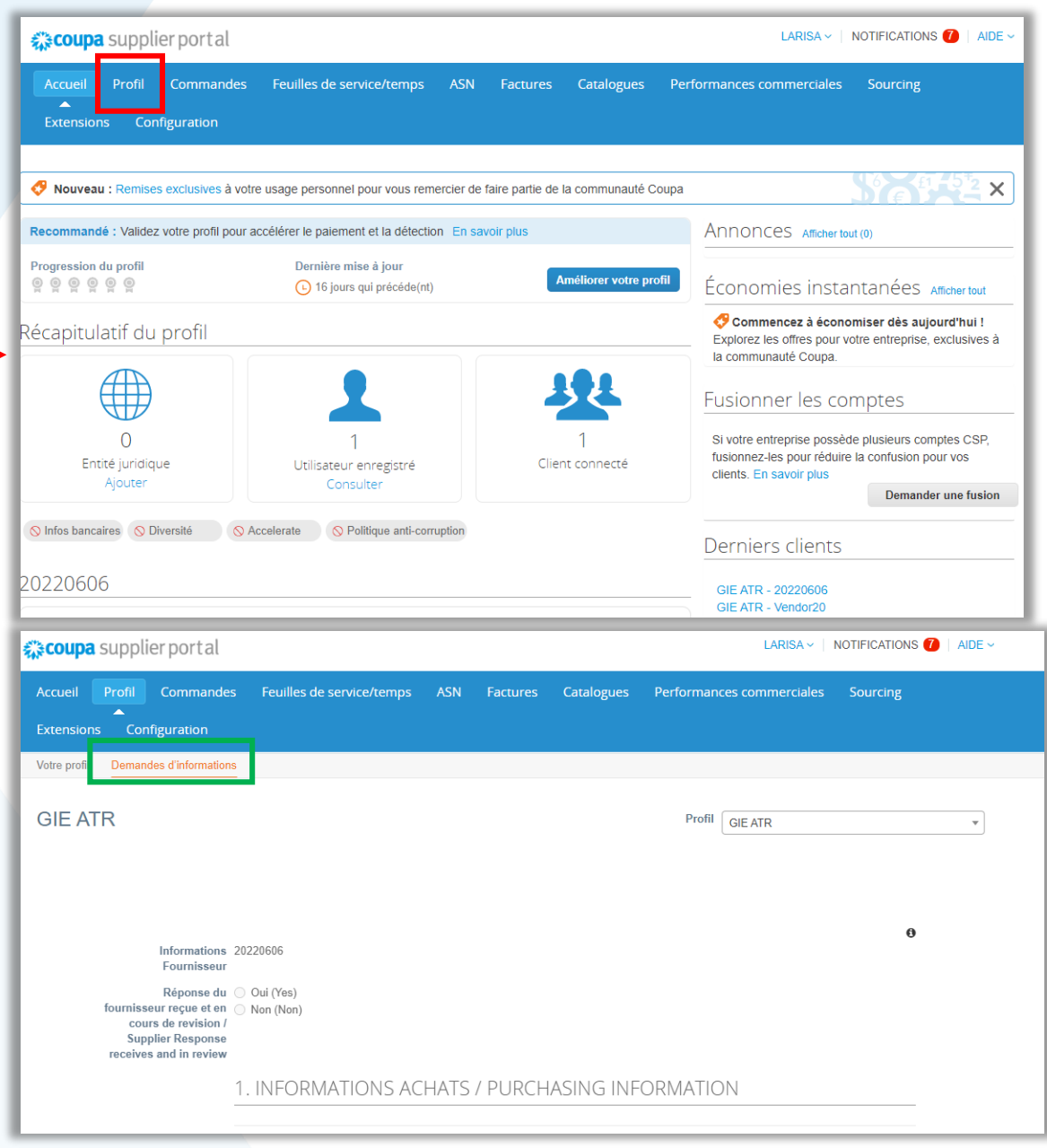

- Commencez à remplir le formulaire section par section
- Prenez bien en compte les champs obligatoires marqués avec une étoile rouge \*. Cependant comme précisé précédemment, nous recommandons de renseigner tous les champs présentés afin de permettre un référencement le plus complet possible
- Attention: Si vous avez déjà un compte CSP, Coupa va automatiquement préremplir certains champs sur la base de votre profil: Nom de la société, adresse principale, contact principal etc... (cf. bandeau jaune ci-contre). Merci de bien vérifier que les informations préremplies sont celles que vous souhaitez transmettre à ATR dans le cadre de la demande d'information, en particulier si vous gérez plusieurs sociétés via le CSP Coupa (risques d'erreurs qui augmenteront le traitement de votre demande)

Remarque: Vous pouvez identifier que le formulaire à remplir est bien lié à la société ATR au niveau du champ « Profil », en haut du formulaire, à droite

#### Attention : De la qualité des données saisies dépendent votre référencement et vos paiements dans les délais prévus

| Accueil Pr     | ofil Commande                                                                                                    | s Feuilles de service/temps        | ASN                     | Factures            | Catalogues              | Performances commerciales                              | Sourcing |
|----------------|----------------------------------------------------------------------------------------------------|------------------------------------|-------------------------|---------------------|-------------------------|--------------------------------------------------------|----------|
| Extensions     | Configuration                                                                                                    |                                    |                         |                     |                         |                                                        |          |
| Votre profil D | emandes d'information                                                                                                    | S                                  |                         |                     |                         |                                                        |          |
| GIE ATR        |                                                                                                    |                                    |                         |                     |                         | Profil GIE ATR                                         | v        |
|                | ✔ Nous avons pré-                                                                                                    | rempli certaines informations sur  | la base d               | e votre profil p    | ublic.                  |                                                        |          |
| for            | Informations<br>Fournisseur<br>Réponse du<br>urnisseur reçue et en<br>cours de revision /<br>Supplier Response<br>ceives and in review | 45678760<br>Oui (Yes)<br>Non (Non) |                         |                     |                         |                                                        | θ        |
|                |                                                                                                    | 1. INFORMATIONS AC                 | HATS                    | / PURCH             | ASING INF               | ORMATION                                               |          |
|                |                                                                                                    |                                    |                         |                     |                         |                                                        |          |
|                |                                                                                                    | 1.1 Identification de l'           | Entité                  | / Entity I          | D                       |                                                        |          |
| Co             | de fournisseur SAP /<br>Vendor Code SAP                                                                                                | 45678760                           | (sans prend             | re en compte les al | néviations iuridioues s | SAS FURI ) + 1 chiffre si nlusieurs adreeses           |          |
| * D            | Vénomination Sociale                                                                                                    | 202215500                          | <sup>ronuo</sup> hielin | to on comprenes al  | no manono jununduco o   | no <sub>re</sub> ora, + i unine ai piuaieura dulesaes. |          |

Section 1.1 Identification de l'Entité / Entity ID

- Dénomination sociale le nom de votre société, champ obligatoire
- La Forme juridique de votre société champ obligatoire
- DUNS N° doit contenir exactement 9 chiffres champ optionnel
- Code OTAN / CAGE CODE if applicable champ optionnel
- SIREN / N° immatriculation

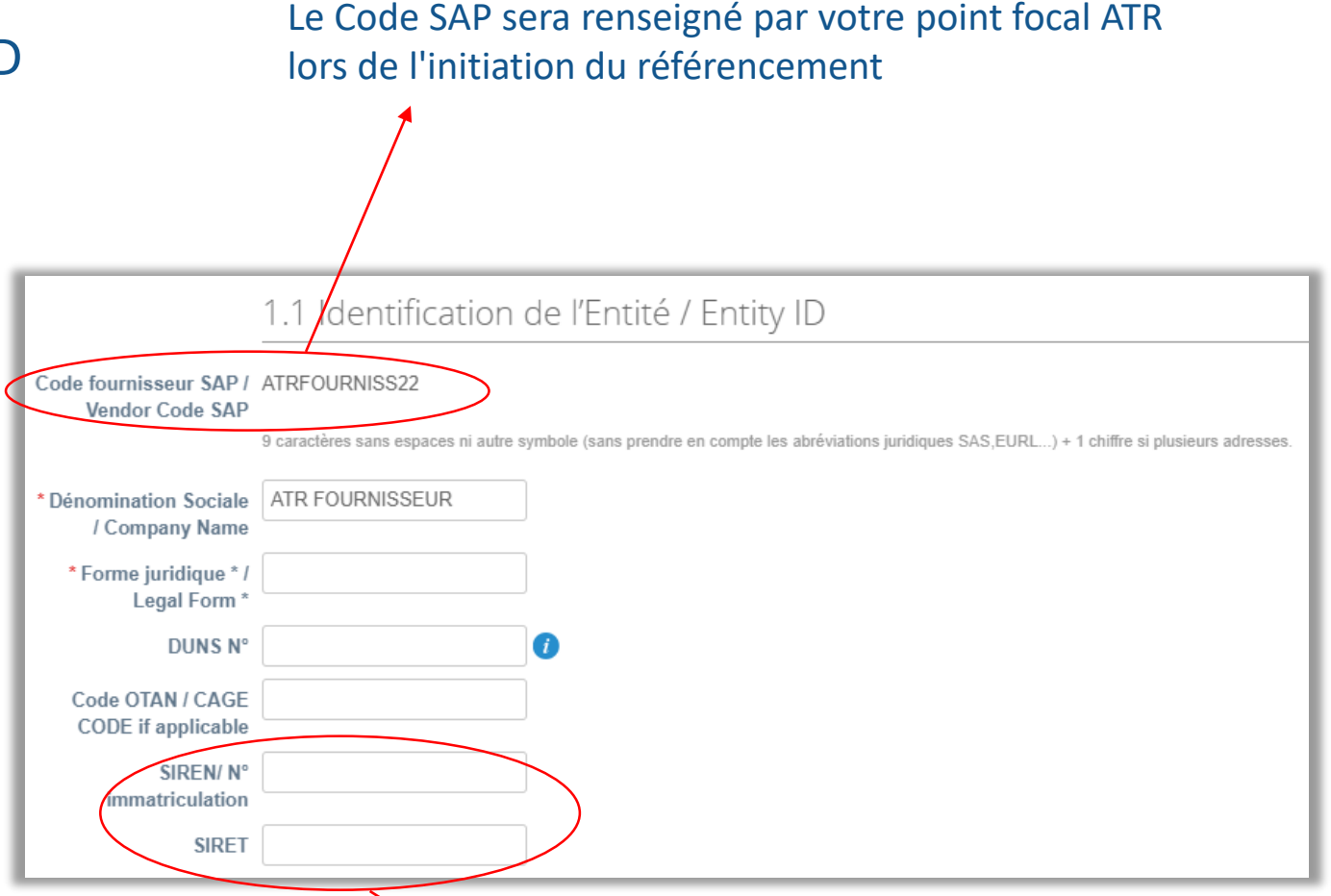

Bien que non marqués d'un \* pour les sociétés immatriculées en France, les numéros SIREN et SIRET sont obligatoires

> SIRET

#### Section 1.2 Adresse Siège Social / Registrered office address – obligatoire à remplir

- Address purpose choisissez depuis la liste déroulante l'option « HQ »
- Nom de l'adresse champ optionnel
- Code de l'emplacement n'est pas à remplir
- Remplissez le reste des champs obligatoires marqués avec une étoile rouge \*

Remarque : il faut renseigner les deux champs « Région Pays/Région » (exemple France) et « État, région » (exemple Occitanie)

| 1.2 Adresse Siège Social / Registrered office address |                     |   |  |  |  |  |  |
|-------------------------------------------------------|---------------------|---|--|--|--|--|--|
| * Adresse Siège Social / Registrered office address   |                     |   |  |  |  |  |  |
|                                                       |                     |   |  |  |  |  |  |
| Address Purpose                                       |                     | - |  |  |  |  |  |
| * Région                                              | Succursale          |   |  |  |  |  |  |
| Pays/Région                                           | Franchise           | ~ |  |  |  |  |  |
| État région                                           | HQ<br>Autra adrassa |   |  |  |  |  |  |
| Luc, region                                           | Centre de service   |   |  |  |  |  |  |
| Nom de l'adresse                                      | Entrepôt            |   |  |  |  |  |  |
| * Adresse nostale                                     |                     | 1 |  |  |  |  |  |
| Auresse postale                                       |                     |   |  |  |  |  |  |
| Adresse postale 2                                     |                     |   |  |  |  |  |  |
| * Ville                                               |                     |   |  |  |  |  |  |
| * Code postal                                         |                     |   |  |  |  |  |  |
| Code postar                                           |                     |   |  |  |  |  |  |
| Code de l'emplacement                                 |                     |   |  |  |  |  |  |
|                                                       |                     |   |  |  |  |  |  |
|                                                       |                     |   |  |  |  |  |  |

#### Section 1.3 Lieu d'activité effectif - si différent / Actual place of business - if different

- Remplissez cette section que dans le cas où le lieu d'activité effectif est différent de celui de l'adresse du siège
- Nom de l'adresse champ optionnel
- Code d'emplacement n'est pas à remplir

Remarque : vous aurez la possibilité d'ajouter plusieurs adresses en cliquant sur le bouton « Ajouter une adresse »

Remarque : il faut renseigner les deux champs « Région Pays/Région » (exemple France) et « État, région » (exemple Occitanie)

| -                                | 1.3 Lieu d'activité ef                   | fectif - si différent / Actual place of business - if different                                       |
|----------------------------------|------------------------------------------|----------------------------------------------------------------------------------------------------|
| Adresses                         |                                          |                                                                                                    |
| Ajoutez une ou plusieurs ad      | resses.                                  |                                                                                                    |
| Ajouter une adresse              |                                          |                                                                                                    |
| Lieu d'activité effect           | if / Actual place of busine              | ISS                                                                                                   |
| Address Purpose                  |                                          |                                                                                                    |
| Région<br>Pays/Région            | Succursale<br>Franchise<br>HO            | ~                                                                                                    |
| État, région                     | Autre adresse                            |                                                                                                    |
| Nom de l'adresse                 | Centre de service<br>Entrepôt            |                                                                                                    |
| Adresse postale                  |                                          |                                                                                                    |
| Adresse postale 2                |                                          |                                                                                                    |
| Ville                            |                                          |                                                                                                    |
| Code postal                      |                                          |                                                                                                    |
| Code de l'emplacement            |                                          |                                                                                                    |
|                                  |                                          |                                                                                                    |
| Le "Nom de l'Adresse" est optior | nel. Merci de ne pas remplir le champ "C | ode d'emplacement" / The "Addrress Name" is optional. Please do not fill in the field "Location Code" |

#### Section 1.4 Info contact point focal / Focal point contact information – obligatoire à remplir

- 1.4 Info contact point focal / Focal point contact information Info contact point focal / Focal point contact information Prénom Larisa Nom Marina Adresse e-mail atrsuppliertest@gmail.com Autre Téléphone (bureau) Pays/Région Région/ville Local Poste (facultatif) Contact Purpose Comptabilité Diversité \* Adresse email pour Exécutif l'envoi de commandes Juridique / Purchase Orders Autre email address Achats Company General Information Ventes Service d'assistance Ð Nombre d'employés / Appels d'offre Employees Number
- Cette section est préremplie avec le nom, prénom et adresse e-mail du point focal connu chez ATR. Vérifiez que les informations soient correctes et modifiez-les si besoin
- Renseignez le numéro de téléphone en saisissant l'indicatif pays (ex: 33 pour la France), sans '+' dans le champ « Pays/Région » et le numéro de téléphone (sans le 0) dans le champ « Local ». Si votre société se trouve en dehors de la France, merci de vous référer aux règles applicables dans le pays pour les numéros composés à partir de l'étranger
- Indiquez le rôle du contact depuis la liste déroulante dans le champ « Contact Purpose »
- Renseignez l'adresse email pour l'envoi des commandes champ obligatoire

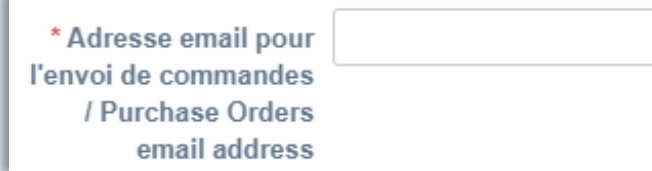

#### Section 1.5 Informations générales / Company General Information

- Nombre d'employés / Employees Number déclarez ici le nombre d'employés
- Répartition Capital de l'Entité / Entity Shareholders Capital Distribution – renseignez le nom Actionnaires Majoritaires et % - à remplir
- Répartition Capital de la Société Mère de l'Entité / Mother Company Shareholders Capital Distribution – renseignez le nom Actionnaires Majoritaires et % - à remplir

|                                                                                                    | 1.5 Informations generales / Company General Information                                                                                                    |
|----------------------------------------------------------------------------------------------------|----------------------------------------------------------------------------------------------------|
| Nombre d'employés /<br>Employees Number                                                                           |                                                                                                    |
| Répartition Capital de<br>l'Entité / Entity<br>Shareholders Capital<br>Distribution                               |                                                                                                    |
|                                                                                                    | Répartition Capital de l'Entité (Nom Actionnaires Majoritaires et %) / Entity Shareholders Capital Distribution (Major Shareholders Name and Share Capital %)                            |
| Répartition Capital de<br>la Société Mère de<br>l'Entité / Mother<br>Company Shareholders<br>Capital Distribution |                                                                                                    |
|                                                                                                    | Répartition Capital de la Société Mère de l'Entité (Nom Actionnaires Majoritaires et %) / Mother Company Shareholders Capital Distribution (Major Shareholders Name and Share Capital %) |

Section Principaux Domaines d'Activités de l'Entité / Entity Main Activities

> Activités / Activities – renseignez les principaux domaines d'activité de votre société

|                        | Principaux Domaines d'Activités de l'Entité / Entity Main Activities |
|------------------------|----------------------------------------------------------------------|
| Activités / Activities |                                                                      |
|                        |                                                                      |
|                        |                                                                      |

#### Section Concurrence de l'Entité / Entity Competitors

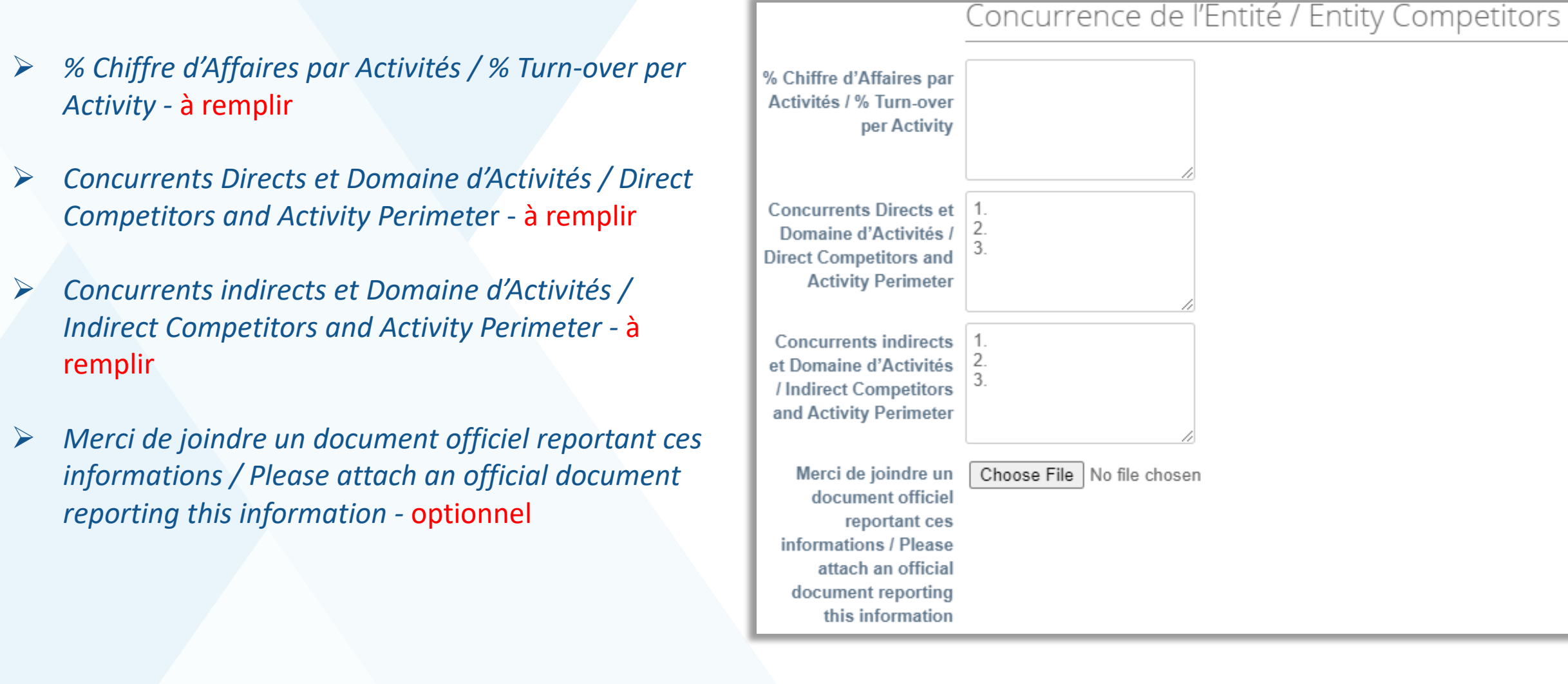

Section Contacts Entité / Management

Prenez compte des indications mentionnées avant de procéder à l'ajout des contacts

#### Contacts Entité / Management

Veuillez ajouter toutes les coordonnées de tous les points de contact qui interagiront avec ATR en cliquant sur "Ajouter un contact". Veuillez fournir au moins la liste de contacts suivante et remplir les fonctions ci-dessous dans le champ "Fonction" du sous-formulaire /

Please add all the contact information for all the points of contact that will interact with ATR by clicking on "Add Contact". Please provide at least the following list of contacts and fill in the below instructed functions in the "Function" field from the subform

SVP Customer Services CLC (Chief Legal Counsel) Sales Representative Business Development Manager After Market Manager Sales Engineer Contract Manager Quality Manager Program Manager Product Support Manager

CEO CFO CCO C00 CPO

#### Section Contacts Entité / Management

- Pour chaque contact, sélectionnez la fonction depuis la liste déroulante. Au cas où vous ne trouvez pas la fonction pertinente, choisissez « Other » et remplissez le champ « Autre Fonction/Other Business Function »
- Remplissez les autres champs. Pour le format des téléphones merci de vous référez à la section « Section 1.4 Info contact point focal / Focal point contact information » – obligatoire à remplir

*Remarque : vous aurez la possibilité d'ajouter plusieurs contacts en cliquant sur le bouton « Add Contact »* 

| Contacts                 |                                                                                               |                                                                                                    |
|--------------------------|-----------------------------------------------------------------------------------------------|----------------------------------------------------------------------------------------------------|
| dd one or more Contacts. |                                                                                               |                                                                                                    |
| Add Contact              |                                                                                               |                                                                                                    |
| Contacts                 |                                                                                               |                                                                                                    |
| Fonction/Business        | Sélectionner                                                                                  | ~                                                                                                    |
| Function                 |                                                                                               | Q                                                                                                    |
|                          | After Market Manager (After Market Manager)                                                   | <ul> <li>ssez "Other entempissez le champ "Autre Fonction/Other Business Function /it you cannot find your</li> <li>tre Fonction/Other Business Function" below</li> </ul> |
| Contact Purpose          | Business Development Manager<br>(Business Development Manager)                                |                                                                                                    |
| Prénom                   | CCO (CCO)                                                                                     |                                                                                                    |
| Nom                      | CEO (CEO)                                                                                     |                                                                                                    |
|                          | CFO (CFO)                                                                                     |                                                                                                    |
| Adresse e-mail           | CLC (Chief Legal Counsel) (CLC<br>(Chief Legal Counsel))                                      |                                                                                                    |
| Téléphone (portable)     | Contract Manager (Contract                                                                    |                                                                                                    |
|                          | Manager)                                                                                      | •                                                                                                    |
|                          | En choisissant "Autre", renseignez votre indic<br>number in "Country/Region" and your phone r | alif dans "Country/Region" et votre numéro dans "Local"/When choosing "Other" please enter you country phone<br>number in "Local"                                          |
| Fonction du contact      | États-Unis/Canada 🖌                                                                           |                                                                                                    |
| (ISSITE & MIN)           | 650-555-1212                                                                                  |                                                                                                    |
|                          | A remplir par ATR. Remplir "Country/Region" ;<br>"Extension"                                  | avec "0" puis mettre la plant dans "Area/City", la fonction métier dans "Local" et la partner function SAP dans                                                            |
|                          |                                                                                               |                                                                                                    |

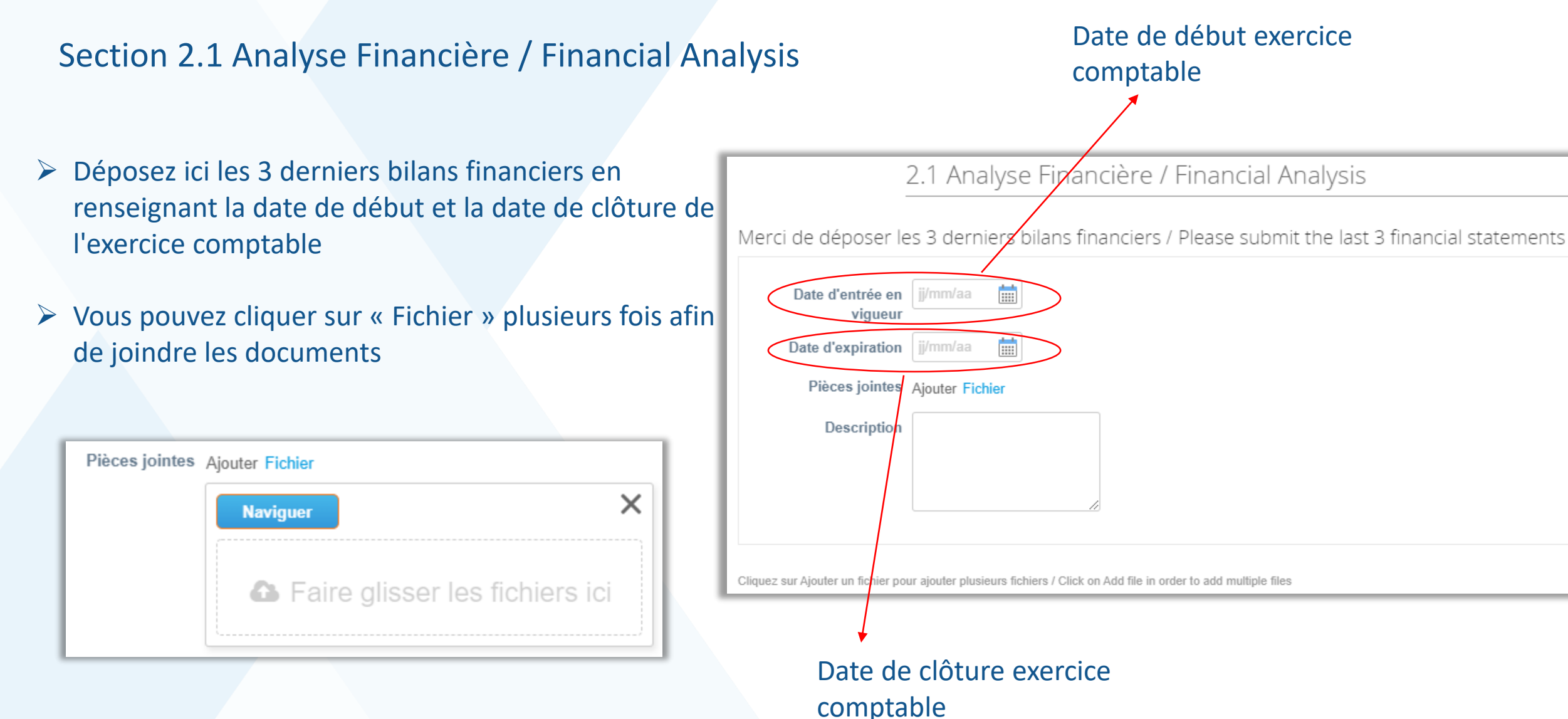

Section 2.2 Détails Bancaires / Bank Details

- Coupa vous demandera les informations légales nécessaires à la création d'une adresse de paiement valide pour votre entreprise, c'est-à-dire:
  - 1. L'identité de votre société (informations diverses comme le nom de l'entité légale, son numéro d'enregistrement...)
  - 2. L'adresse de facturation de votre société
  - 3. Les coordonnées bancaires de votre société
  - 4. L'adresse d'expédition des biens
- Une fois cette adresse de paiement créée elle pourra être réutilisée avec n'importe quel autre de vos clients CSP pour la facturation ou pour fournir des informations sur votre société
- Attention: Les informations remplies dans ce sous formulaire (Nom de l'entité, numéro de TVA, SIRET...) concernent l'entreprise pour laquelle vous remplissez le formulaire et ne doivent en aucun être incohérentes avec les informations fournies dans la section 1.1 du formulaire

Section 2.2 Détails Bancaires / Bank Details

#### **Nouvel utilisateur CSP**

- Ajoutez une ou plusieurs adresses de paiement en cliquant sur le bouton « Ajouter une adresse de paiement ». Les détails bancaires seront contenus dans cette(s) adresse(s) de paiement dans votre compte CSP
- Une fenêtre pop-up s'ouvre alors afin de créer l'adresse de paiement

2.2 Détails Bancaires / Bank Details

#### \*Adresses de paiement

Ajoutez une ou plusieurs adresses de remise de fonds, soit en remplissant un nouveau formulaire de facturation conforme, soit en choisissant une adresse de remise de fonds existante.

Ajouter une adresse de paiement

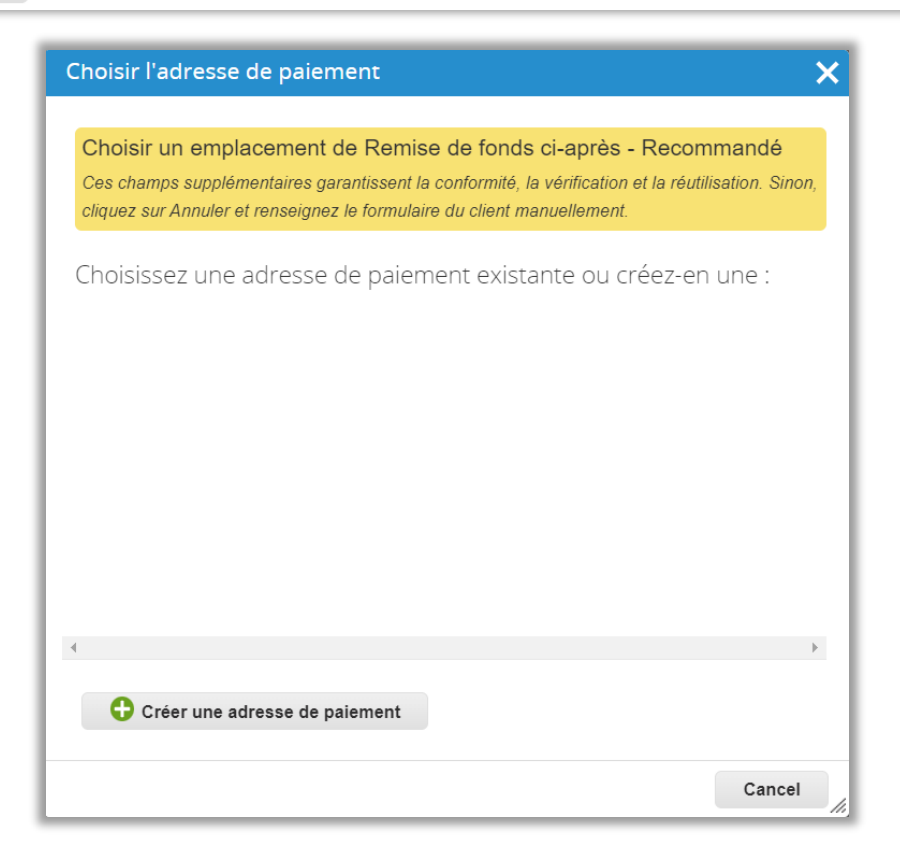

Section 2.2 Détails Bancaires / Bank Details

#### **Nouvel utilisateur CSP**

- Cliquez sur le bouton « Créer une adresse de paiement »
- Une autre fenêtre pop-up vous sera affichée
- Remplissez les champs en suivant les indications mentionnées à côté, ensuite cliquez sur « Continuer »

|                                                                                                    | Où votre société est-elle situ                                                                                        | xée ?                                                                                                    |
|----------------------------------------------------------------------------------------------------|----------------------------------------------------------------------------------------------------|----------------------------------------------------------------------------------------------------|
| La configuration de vos détails<br>les exigences de votre client er<br>vos clients actuels et futurs, rer | professionnels dans Coupa vous per<br>n termes de facturation et de paiemer<br>nseignez le plus d'informations possit | rmettront de satisfaire plus facilement<br>nt. Pour des résultats optimaux avec<br>ble.                                  |
| * Nom de l'entité<br>juridique<br>Pays/Région                                                             |                                                                                                    | Il s'agit du nom officiel de votre<br>société auprès du<br>gouvernement local et du<br>pays/la région où elle se trouve. |
|                                                                                                    |                                                                                                    | Annuler Continuer                                                                                                    |

#### Choisir l'adresse de paiement

Choisir un emplacement de Remise de fonds ci-après - Recommandé Ces champs supplémentaires garantissent la conformité, la vérification et la réutilisation. Sinon, cliquez sur Annuler et renseignez le formulaire du client manuellement.

Cancel

Choisissez une adresse de paiement existante ou créez-en une :

🕂 Créer une adresse de paiement

Section 2.2 Détails Bancaires / Bank Details

#### **Nouvel utilisateur CSP**

- Remplissez les champs obligatoires marqués par une étoile rouge \*
- Cliquez sur « Enregistrer et continuer »

Remarque 1 : placez la souris sur le cercle « information » en bleu pour plus de détails

Remarque 2 : les informations demandées dépendent du pays d'enregistrement de votre société

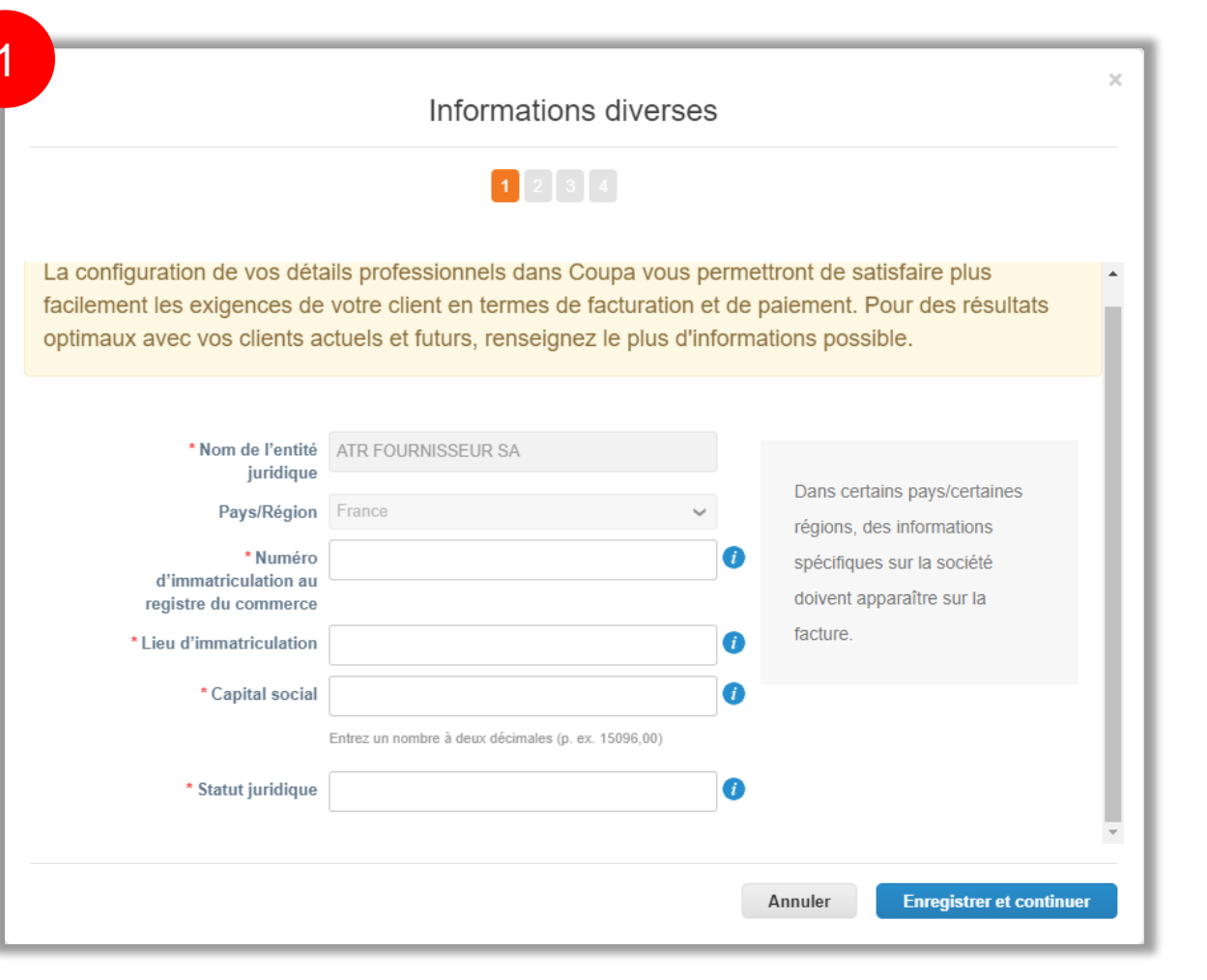

Section 2.2 Détails Bancaires / Bank Details

#### **Nouvel utilisateur CSP**

- Remplissez les champs obligatoires marqués par une étoile rouge \* concernant l'adresse de votre entité juridique et les champs sur l'identification fiscale (NB. : au cas où vous possédez plusieurs numéros de TVA sur la même entité légale, merci de se referrer à la diapositive 37 afin de les ajouter au formulaire)
- Cliquez sur « Enregistrer et continuer »

Remarque : Merci de ne pas remplir la section « Divers » (il n'est pas nécessaire de remplir le champ « Code de l'adresse d'établissement de la facture »)

|                             | Parlez de        | e votre société à vos                  | clients                           |
|-----------------------------|------------------|----------------------------------------|-----------------------------------|
|                             |                  | 1234                                   |                                   |
|                             |                  |                                        |                                   |
| Pour quels clients souhaite | z-vous affict    | ner ces informations ?                 |                                   |
| Tout                        |                  |                                        |                                   |
| AIR AIRCRAFT                |                  |                                        |                                   |
| Depuis quelle adresse étab  | lissez-vous      | la facture ?                           |                                   |
| * Ligne D'Adresse 1         |                  |                                        |                                   |
| Ligne D'Adresse 2           |                  |                                        | REQUIS POUR LA                    |
| * Ville                     |                  |                                        | Saisissaz l'adresse de votre      |
| État                        |                  |                                        | entité juridique. Il s'agit de la |
| * Code Postal               |                  |                                        | même adresse que celle où         |
| Pays/Région                 | France           |                                        | officiels.                        |
|                             | Utiliser cette   | adresse comme adresse de paieme        | ent                               |
|                             | 🖌 Utiliser cette | adresse comme adresse d'envoi 🕻        |                                   |
| Quel est votre numéro d'ide | antification fi  |                                        |                                   |
|                             | France           |                                        |                                   |
| Pays/Region                 | France           | `                                      | ×                                 |
| Humero de TVA               |                  | itiliser cette information comme numér | ro fiscal local                   |
|                             |                  |                                        |                                   |
| Ajouter ur                  | numéro d'iden    | tification fiscale supplémentaire      |                                   |
| Divers                      |                  |                                        |                                   |
|                             |                  |                                        |                                   |
| Code de l<br>d'établissem   | ent de la        |                                        |                                   |
|                             | facture          |                                        |                                   |
|                             |                  |                                        |                                   |

Section 2.2 Détails Bancaires / Bank Details

- Sélectionnez « Compte bancaire » depuis la liste déroulante au niveau du champ « Type de paiement »
- Remplissez toutes les coordonnées bancaires de votre compte (Nom de la banque, IBAN, Code SWIFT/BIC etc.)

| Où souh                                                                      | aitez-vous que le paieme         | ent vous soit adressé ? |
|------------------------------------------------------------------------------|----------------------------------|-------------------------|
|                                                                              | 1 2 3 4                          |                         |
|                                                                              |                                  |                         |
| * Type de paiement Compte bar                                                | ncaire 🗸                         |                         |
| Quelles sont les coordoni                                                    | nées bancaires de votre compte f | ? 🚺                     |
| Pays/région du compte<br>bancaire:                                           | France                           | ~                       |
| Devise du compte<br>bancaire:                                                | EUR                              | ~                       |
| Nom du bénéficiaire:                                                         | ATR Fournisseur TEST             |                         |
| Nom de la banque:                                                            |                                  |                         |
|                                                                              |                                  |                         |
| IBAN:                                                                        |                                  |                         |
| IBAN:<br>Confirmer l'IBAN:                                                   |                                  |                         |
| IBAN:<br>Confirmer l'IBAN:<br>Code SWIFT/BIC:                                |                                  |                         |
| IBAN:<br>Confirmer l'IBAN:<br>Code SWIFT/BIC:<br>Type de compte<br>bancaire: | Business                         | •                       |

Section 2.2 Détails Bancaires / Bank Details

- Continuez avec le remplissage de l'adresse de filiale de votre banque
- Vérifiez l'adresse de paiement
- Cliquez sur « Enregistrer et continuer »

|                                                                                                    | ale de votre banque ?                                 |
|----------------------------------------------------------------------------------------------------|-------------------------------------------------------|
| Ligne d'adresse 1:                                                                                                    |                                                       |
| Ligne d'adresse 2:                                                                                                    |                                                       |
| Ville:                                                                                                    |                                                       |
| Région:                                                                                                    |                                                       |
| Code postal:                                                                                                    |                                                       |
|                                                                                                    |                                                       |
| Quelle est votre adresse d                                                                                            | le paiement ?                                         |
| Quelle est votre adresse d                                                                                            | le paiement ?<br>Rue I                                |
| Quelle est votre adresse d<br>Ligne D'Adresse 1<br>Ligne D'Adresse 2                                                  | Rue I                                                 |
| Quelle est votre adresse d<br>Ligne D'Adresse 1<br>Ligne D'Adresse 2<br>Ville<br>Région                               | le paiement ?<br>Rue I<br>Toulouse                    |
| Quelle est votre adresse d<br>Ligne D'Adresse 1<br>Ligne D'Adresse 2<br>Ville<br>Région<br>Code Postal                | le paiement ?<br>Rue I<br>Toulouse                    |
| Quelle est votre adresse d<br>Ligne D'Adresse 1<br>Ligne D'Adresse 2<br>Ville<br>Région<br>Code Postal<br>Pays/Région | le paiement ?<br>Rue I<br>Toulouse<br>69800<br>France |

Section 2.2 Détails Bancaires / Bank Details

- Cliquez sur le bouton « Suivant »
- Dans la fenêtre qui suive, cliquez sur le bouton « Terminé »
- Une fois la configuration finie, cliquez sur « Ajouter maintenant » pour ajouter les informations au formulaire client

| 4 |                                             |                         | ;                  |
|---|---------------------------------------------|-------------------------|--------------------|
|   | Configuration term                          | inée                    |                    |
|   | 1234                                        |                         |                    |
|   | Voulez-vous ajouter une adresse de destinat | tion au profil client ? |                    |
|   |                                             | Ajouter ultérieurement  | Ajouter maintenant |
|   |                                             |                         |                    |

| 1 2 3 4                                                                                  |                                                                                                    |                                                         |                         |
|------------------------------------------------------------------------------------------|----------------------------------------------------------------------------------------------------|---------------------------------------------------------|-------------------------|
| Les adresses de paiement<br>une adresse de paiement                                      | indiquent à vos clients où ils doivent envoyer le<br>» pour ajouter de nouveaux lieux, ou sur Suivar | eurs factures. Cliquez Ajouter un Ajouter un Ajouter un | e adresse de paiement   |
| Compte Remise                                                                            | Adresse de paiement                                                                                  | Statut                                                  |                         |
| Compte bancaire<br>Société Générale<br>Dupont SA<br>************************************ | <b>Rue I</b><br>Toulouse<br>69800<br>France                                                          | Actif                                                   | Gérer                   |
|                                                                                          | Depuis quel endroit expédi                                                                           | az-vous des biens ?                                     |                         |
|                                                                                          |                                                                                                    | ez-vous des biens ?                                     |                         |
| Plusieurs pays/régions exig                                                              | gent l'indication des détails d'expédition sur la fa<br>dique est immatriculée.                      | acture lorsqu'ils diffèrent de ce Aj                    | outer l'adresse d'envoi |
| l'endroit ou votre entite juri                                                           | Statut                                                                                               |                                                         |                         |
| Tendroit ou votre entite june                                                            | Statut                                                                                               |                                                         |                         |

Section 2.2 Détails Bancaires / Bank Details

- Une section customisée pour le système ATR vous sera affichée afin de transférer le reste des informations bancaires nécessaires (Type de coordonnées bancaires/Bank Details Type – IBAN/Non IBAN, Code banque et le Numéro de compte bancaire)
- N.B: Le champ « Reference Details » (optionnel) n'est pas à remplir (Réservé ATR)

| * Détails Bancaires /                                   | ' Bank Details       |   |        |
|---------------------------------------------------------|----------------------|---|--------|
|                                                         |                      |   |        |
| * Nom de la banque                                      | Société Générale     |   |        |
| * Adresse de la banque                                  | Rue Saint-Charles 9  |   |        |
| * Code postal de la<br>banque                           | 09320                |   |        |
| * Ville de la banque                                    | Toulouse             |   |        |
| * Pays/Région de la<br>banque                           | France               |   | $\sim$ |
| * Type de coordonnées<br>bancaires/Bank Details<br>Type | Sélectionner<br>IBAN | ~ |        |
| * Code banque                                           | Non IBAN             | U |        |
| * Numéro de compte<br>bancaire                          |                      | 1 |        |
| * Code SWIFT (BIC)                                      | *****RPP             | 1 |        |
| Devise du compte                                        | EUR 🗸                |   |        |
| * Nom du bénéficiaire                                   | Dupont SA            |   |        |
| Reference Details                                       |                      |   |        |
|                                                         |                      |   |        |

#### Section 2.2 Détails Bancaires / Bank Details

#### Nouvel utilisateur CSP, sans création d'adresse de paiement dans le portail

- Afin d'ajouter les détails bancaires, sans parcourir toutes les étapes de la configuration d'une adresse de paiement lors du remplissage du formulaire, vous devez cliquer sur « Ajouter une adresse de paiement »
- Quand la fenêtre pop-up s'ouvrira, cliquer sur le bouton « Cancel », puis compléter les informations requises par ATR (adresse de la banque et coordonnées bancaires) directement dans le formulaire client

Remarque : Le raccourci est une option non-recommandée par ATR, mais possible dans CSP.

| Détails Bancaires / Bank Details                                                                                                    |  |  |  |
|----------------------------------------------------------------------------------------------------|--|--|--|
| nent                                                                                                    |  |  |  |
| Ajoutez une ou plusieurs adresses de remise de fonds, soit en remplissant un nouveau formulaire de facturation conforme, soit en choisissant une adresse de remise<br>de fonds existante.                                                                                                    |  |  |  |
| Ajouter une adresse de paiement                                                                                                    |  |  |  |
| Choisir l'adresse de paiement       X         Choisir un emplacement de Remise de fonds ci-après - Recommandé       Ces champs supplémentaires garantissent la conformité, la vérification et la réutilisation. Sinon, cliquez sur Annuler et renseignez le formulaire du client manuellement.         Choisirssez une adresse de paiement existante ou créez-en une : |  |  |  |
|                                                                                                    |  |  |  |

🕒 Créer une adresse de paiement

Section 2.2 Détails Bancaires / Bank Details

#### **Utilisateur existant CSP**

- Ajoutez une ou plusieurs adresses de paiement en cliquant sur le bouton « Ajouter une adresse de paiement ». Les détails bancaires sont contenus dans cette(s) adresse(s) de paiement dans votre compte CSP
- Une fenêtre pop-up s'ouvre alors. Si vous avez déjà une/des adresses de paiement enregistrées dans le CSP, sélectionnez l'adresse de paiement en cliquant sur « Choisir » puis complétez les informations requises par ATR (adresse de la banque et coordonnées bancaires) dans le formulaire principal (à voir dans la diapositive suivante). Dans ce cas, vous n'aurez que des informations complémentaires existantes à saisir

|                                      | 2.2 Détails Bancaires / Bank Details                                                                                                    |
|--------------------------------------|----------------------------------------------------------------------------------------------------|
| *Adresse                             | s de paiement                                                                                                    |
| Ajoutez une ou j<br>de fonds existar | plusieurs adresses de remise de fonds, soit en remplissant un nouveau formulaire de facturation conforme, soit en choisissant une adresse de remise<br>nte. |
| Ajouter une                          | e adresse de paiement                                                                                                    |

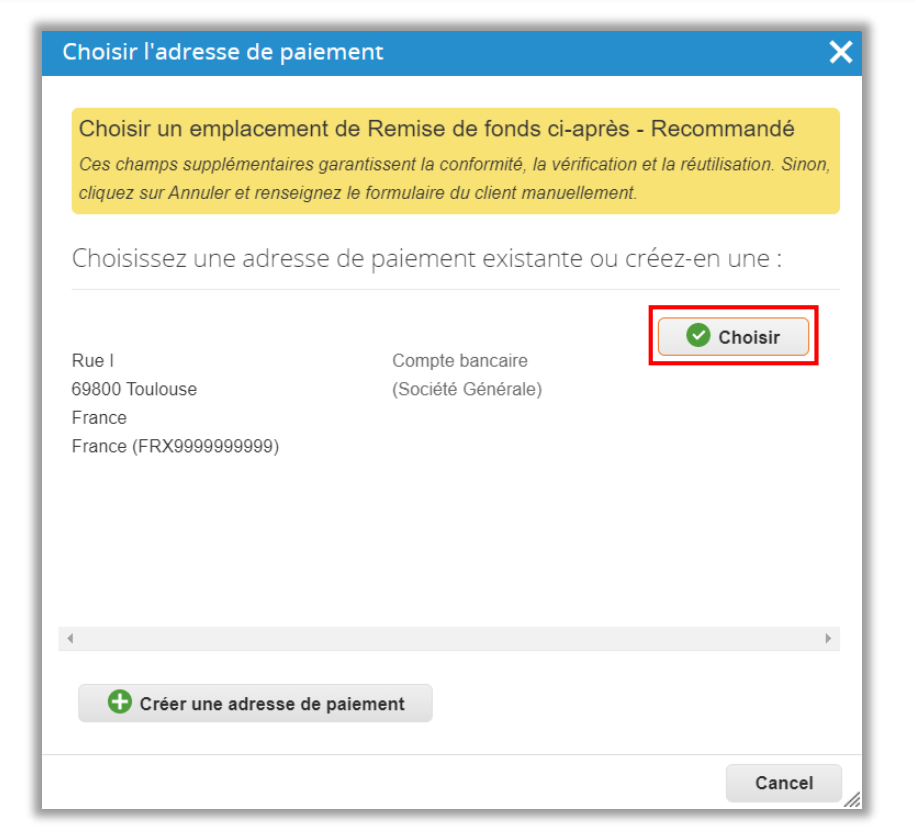

Section 2.2 Détails Bancaires / Bank Details

#### **Utilisateur existant CSP**

- La section customisée pour le système ATR vous sera affichée afin de fournir les informations bancaires complémentaires existantes (Type de coordonnées bancaires/Bank Details Type – IBAN/Non IBAN, Code banque et le Numéro de compte bancaire)
- N.B: Le champ « Reference Details » (optionnel) n'est pas à remplir (Réservé ATR)

| * Détails Bancaires /          | ' Bank Details      |   |   |
|--------------------------------|---------------------|---|---|
|                                |                     |   |   |
| * Nom de la banque             | Societe Generale    |   |   |
| * Adresse de la banque         | Rue Saint-Charles 9 |   |   |
| * Code postal de la<br>banque  | 09320               |   |   |
| * Ville de la banque           | Toulouse            |   |   |
| * Pays/Région de la<br>banque  | France              |   | ~ |
| * Type de coordonnées          | Sélectionner        | ~ |   |
| bancaires/Bank Details         | IBAN                |   |   |
| iype                           | Non IBAN            |   |   |
| <sup>•</sup> Code banque       |                     | U |   |
| * Numéro de compte<br>bancaire |                     | 1 |   |
| * Code SWIFT (BIC)             | *****RPP            | 1 |   |
| Devise du compte               | EUR 🐱               |   |   |
| * Nom du bénéficiaire          | Dupont SA           |   |   |
| Reference Details              |                     |   |   |
|                                |                     |   |   |

Section 2.2 Détails Bancaires / Bank Details

Ajoutez un RIB original complet en cliquant sur
 « Fichier » au niveau du champ « Pièces jointes »

\* Merci de fournir un RIB original complet dans le cas d'un paiement par virement / Please provide a complete original bank form in the case of payment by bank transfer

\* Pièces jointes Ajouter Fichier

| Naviguer            | ×            |
|---------------------|--------------|
| A Faire glisser les | fichiers ici |
Section 2.2 Détails Bancaires / Bank Details

Remplissez le nom ou le service du contact Comptabilité devant recevoir les détails de paiement émis par ATR : Nom et l'adresse mail - champs obligatoires

| * Contact Comptabilité                    | Ce champ a une limite de 15 caractères / This field has a limit of 15 characters |
|-------------------------------------------|----------------------------------------------------------------------------------|
| * Adresse mail du<br>contact comptabilité |                                                                                  |

Section 2.3 Fiscalité-Douane / Tax-Customs

- Si vous possédez un(des) numéro(s) de TVA, ajoutez-les en cliquant sur le bouton « Ajouter une immatriculation fiscale »
- Une section sera affichée afin d'ajouter le pays et le numéro d'immatriculation à la TVA

|                            | 2.3 Fiscalité-Douane / Tax-Customs                                                                                                    |  |
|----------------------------|----------------------------------------------------------------------------------------------------|--|
|                            | Ajoutez des enregistrements fiscaux en cliquant sur "Ajouter un enregistrement fiscal". / Add Tax Registrations by clicking on "Add Tax Registration". Registration". |  |
| Immatriculations fiscales  |                                                                                                    |  |
| Utilisez cette section pou | r ajouter tous vos enregistrements de taxes applicables.                                                                                                    |  |

Ajouter une immatriculation fiscale

| Enregistrement fisca | al |   |
|----------------------|----|---|
| Pays                 | ~  | 0 |
| Numéro               |    |   |
| Local                |    |   |
|                      |    |   |

Section 2.3 Fiscalité-Douane / Tax-Customs

- Ajoutez le certificat OEA (« Opérateur Economique Agréé », si votre entreprise exerce une activité liée au commerce international uniquement) en renseignant la date d'entrée en vigueur et la date d'expiration
- Cliquez sur « Fichier » pour joindre le document

| Cerificat OEA               |                 |
|-----------------------------|-----------------|
| Date d'entrée en<br>vigueur | jj/mm/aa        |
| Date d'expiration           | jj/mm/aa 🛄      |
| Pièces jointes              | Ajouter Fichier |
| Description                 |                 |
|                             |                 |

| Pièces jointes | Ajouter Fichier                |   |
|----------------|--------------------------------|---|
|                | Naviguer                       | × |
|                | Faire glisser les fichiers ici |   |

Section 3.1 Qualité Fournisseur / Supplier Quality

- Type d'activité / Type of business sélectionnez tout ce qui s'applique à votre société. Plusieurs choix sont possibles en appuyant sur la touche CTRL et puis faire la sélection multiple
- Périmètre des activités/Scope of activity sélectionnez tout ce qui s'applique à votre société. Plusieurs choix sont possibles en appuyant sur la touche CTRL et puis faire la sélection multiple
- Certificats aéronautiques la section qui suit sert à renseigner les certificats aéronautiques. Si vous n'êtes pas un fournisseur avec des activités de production/service dans le domaine de l'aéronautique passez cette partie

|                                                 | 3.1 Qualité Fournisseur / Supplier Quality                                                                                                    |        |
|-------------------------------------------------|----------------------------------------------------------------------------------------------------|--------|
| Type d'activité/Type of<br>business             | Aerostructures<br>Distributor / Broker<br>Independent MRO<br>OEM                                                                                                    |        |
|                                                 | Veuillez appuyer sur "CTRL" puis sélectionner tout ce qui s'applique / Please press "CTRL" and then select all that apply                                                             |        |
| Périmètre des<br>activités/Scope of<br>activity | 1. For OEM - Design/Production – Structures<br>1. For OEM - Design/Production – Systems<br>1. For OEM - Maintenance/Repairs – Structure<br>1. For OEM - Maintenance/Repairs – Systems | *<br>• |

Veuillez appuyer sur "CTRL" puis sélectionner tout ce qui s'applique / Please press "CTRL" and then select all that apply

Veuillez choisir le type de certificat que vous possédez puis ajouter le document et les données requis / Please choose the type of certificate that you possess and then add the required document and data

| EASA PART-21GNon (No)X ~EASA PART-145Non (No)X ~FAA Part 21JNon (No)X ~FAA Part 21GNon (No)X ~FAA Part 21GNon (No)X ~TCCA Part 21JNon (No)X ~TCCA Part 145Non (No)X ~CAAC Part 21/145Non (No)X ~EASA Part CAMONon (No)X ~Part 147Non (No)X ~Part 147Non (No)X ~FSTDNon (No)X ~FSTDNon (No)X ~EN9100Non (No)X ~FAA Part 145Non (No)X ~FAA Part 145Non (No)X ~AS/EN/JISQ 9110Non (No)X ~ISO 17025Non (No)X ~ | EASA PART-21J    | Non (No) | × ~ |
|----------------------------------------------------------------------------------------------------|------------------|----------|-----|
| EASA PART-145Non (No)X ~FAA Part 21JNon (No)X ~FAA Part 21GNon (No)X ~FAA Part 21JNon (No)X ~TCCA Part 21JNon (No)X ~TCCA Part 21/145Non (No)X ~CAAC Part 21/145Non (No)X ~EASA Part CAMONon (No)X ~Part 147Non (No)X ~Part 147Non (No)X ~FSTDNon (No)X ~FSTDNon (No)X ~FSTDNon (No)X ~FAA Part 145Non (No)X ~FAA Part 145Non (No)X ~As/EN/JISQ 9110Non (No)X ~ISO 17025Non (No)X ~                        | EASA PART-21G    | Non (No) | × ~ |
| FAA Part 21JNon (No)X ~FAA Part 21GNon (No)X ~TCCA Part 21JNon (No)X ~TCCA Part 145Non (No)X ~CAAC Part 21/145Non (No)X ~EASA Part CAMONon (No)X ~Part 147Non (No)X ~Part 147Non (No)X ~FSTDNon (No)X ~FSTDNon (No)X ~EN9100Non (No)X ~FAA Part 145Non (No)X ~FAA Part 145Non (No)X ~AJEN/JISQ 9110Non (No)X ~AS/EN/JISQ 9120Non (No)X ~ISO 17025Non (No)X ~                                               | EASA PART-145    | Non (No) | × ~ |
| FAA Part 21GNon (No)× ~TCCA Part 21JNon (No)× ~TCCA Part 145Non (No)× ~CAAC Part 21/145Non (No)× ~EASA Part CAMONon (No)× ~Part 147Non (No)× ~Part 147Non (No)× ~FSTDNon (No)× ~FSTDNon (No)× ~FAA Part 145Non (No)× ~FAA Part 145Non (No)× ~FAA Part 145Non (No)× ~As/EN/JISQ 9110Non (No)× ~ISO 17025Non (No)× ~                                                                                         | FAA Part 21J     | Non (No) | × ~ |
| TCCA Part 21JNon (No)X ~TCCA Part 145Non (No)X ~CAAC Part 21/145Non (No)X ~EASA Part CAMONon (No)X ~Part 147Non (No)X ~Part 147Non (No)X ~FSTDNon (No)X ~EN9100Non (No)X ~FAA Part 145Non (No)X ~FAA Part 145Non (No)X ~FAA Part 145Non (No)X ~AS/EN/JISQ 9110Non (No)X ~ISO 17025Non (No)X ~                                                                                                    | FAA Part 21G     | Non (No) | × ~ |
| TCCA Part 145Non (No)X ~CAAC Part 21/145Non (No)X ~EASA Part CAMONon (No)X ~Part 147Non (No)X ~Part 147Non (No)X ~ATONon (No)X ~FSTDNon (No)X ~EN9100Non (No)X ~FAA Part 145Non (No)X ~FAA Part 145Non (No)X ~AS/EN/JISQ 9110Non (No)X ~ISO 17025Non (No)X ~                                                                                                    | TCCA Part 21J    | Non (No) | × ~ |
| CAAC Part 21/145       Non (No)       X <                                                                                                    | TCCA Part 145    | Non (No) | × ~ |
| EASA Part CAMONon (No)x ~Part 147Non (No)x ~ATONon (No)x ~ATONon (No)x ~FSTDNon (No)x ~EN9100Non (No)x ~AQAP2110Non (No)x ~FAA Part 145Non (No)x ~TCCA Part 216Non (No)x ~AS/EN/JISQ 9120Non (No)x ~ISO 17025Non (No)x ~                                                                                                    | CAAC Part 21/145 | Non (No) | × ~ |
| Part 147       Non (No)       x ~         ATO       Non (No)       x ~         FSTD       Non (No)       x ~         FSTD       Non (No)       x ~         AQAP2110       Non (No)       x ~         FAA Part 145       Non (No)       x ~         TCCA Part 21G       Non (No)       x ~         AS/EN/JISQ 9110       Non (No)       x ~         ISO 17025       Non (No)       x ~                      | EASA Part CAMO   | Non (No) | × ~ |
| ATO       Non (No)       x ~         FSTD       Non (No)       x ~         EN9100       Non (No)       x ~         AQAP2110       Non (No)       x ~         FAA Part 145       Non (No)       x ~         TCCA Part 21G       Non (No)       x ~         AS/EN/JISQ 9110       Non (No)       x ~         ISO 17025       Non (No)       x ~                                                              | Part 147         | Non (No) | × ~ |
| FSTD       Non (No)       X ~         EN9100       Non (No)       X ~         AQAP2110       Non (No)       X ~         FAA Part 145       Non (No)       X ~         TCCA Part 21G       Non (No)       X ~         AS/EN/JISQ 9110       Non (No)       X ~         ISO 17025       Non (No)       X ~                                                                                                   | ATO              | Non (No) | × ~ |
| EN9100         Non (No)         x ~           AQAP2110         Non (No)         x ~           FAA Part 145         Non (No)         x ~           TCCA Part 21G         Non (No)         x ~           AS/EN/JISQ 9110         Non (No)         x ~           ISO 17025         Non (No)         x ~                                                                                                    | FSTD             | Non (No) | × ~ |
| AQAP2110       Non (No)       x ~         FAA Part 145       Non (No)       x ~         TCCA Part 21G       Non (No)       x ~         AS/EN/JISQ 9110       Non (No)       x ~         AS/EN/JISQ 9120       Non (No)       x ~         ISO 17025       Non (No)       x ~                                                                                                    | EN9100           | Non (No) | × ~ |
| FAA Part 145       Non (No)       x ~         TCCA Part 21G       Non (No)       x ~         AS/EN/JISQ 9110       Non (No)       x ~         AS/EN/JISQ 9120       Non (No)       x ~         ISO 17025       Non (No)       x ~                                                                                                    | AQAP2110         | Non (No) | × ~ |
| TCCA Part 21G         Non (No)         X ~           AS/EN/JISQ 9110         Non (No)         X ~           AS/EN/JISQ 9120         Non (No)         X ~           ISO 17025         Non (No)         X ~                                                                                                    | FAA Part 145     | Non (No) | × ~ |
| AS/EN/JISQ 9110         Non (No)         × ~           AS/EN/JISQ 9120         Non (No)         × ~           ISO 17025         Non (No)         × ~                                                                                                    | TCCA Part 21G    | Non (No) | × ~ |
| AS/EN/JISQ 9120 Non (No) X V<br>ISO 17025 Non (No) X V                                                                                                    | AS/EN/JISQ 9110  | Non (No) | × ~ |
| ISO 17025 Non (No) * ~                                                                                                    | AS/EN/JISQ 9120  | Non (No) | × ~ |
|                                                                                                    | ISO 17025        | Non (No) | × ~ |

Section 3.1 Qualité Fournisseur / Supplier Quality

- Si vous êtes concernés par un ou plusieurs certificats, choisissez le type de certificat que vous possédez en sélectionnant « Oui » depuis la liste déroulante et ensuite ajoutez le document et les données requises
- Ajoutez la date d'entrée en vigueur et la date d'expiration
- Cliquez sur « Fichier » pour joindre le document

| * EASA PART-21J             |                 |
|-----------------------------|-----------------|
| Date d'entrée en<br>vigueur | jj/mm/aa 🛗      |
| * Date d'expiration         | jj/mm/aa 💼      |
| * Pièces jointes            | Ajouter Fichier |
| Description                 |                 |
|                             |                 |
|                             |                 |
|                             |                 |

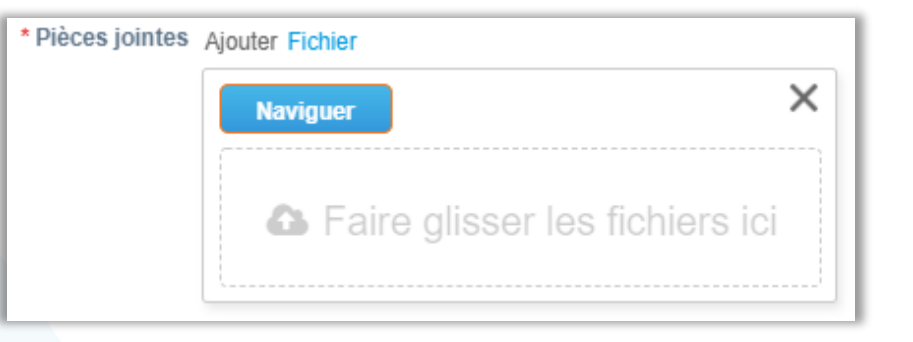

Sections 3.2 Qualité / Quality et 3.3 Environment

- Si vous êtes concernés par un ou plusieurs certificats, choisissez le type de certificat que vous possédez en sélectionnant « Oui » depuis la liste déroulante et ensuite ajoutez le document et les données requises
- □ Ajoutez la date d'entrée en vigueur et la date d'expiration
- Cliquez sur « Fichier » pour joindre le document

| * Pièces jointes | Ajouter Fichier                |   |
|------------------|--------------------------------|---|
|                  | Naviguer                       | × |
|                  | Faire glisser les fichiers ici |   |

|                                     | 3.2 Qualité / Quality |
|-------------------------------------|-----------------------|
| ISO9001                             | Oui (Yes) 🗶 🗸         |
| * ISO 9001                          |                       |
| Date d'entrée en<br>vigueur         | jj/mm/aa 🛗            |
| * Date d'expiration                 | jj/mm/aa 🛗            |
| * Pièces jointes                    | Ajouter Fichier       |
| Description                         |                       |
|                                     |                       |
| Sundry Quality<br>Certification     | Non (No) × ~          |
|                                     | 3.3 Environment       |
| ISO 14001                           | Non (No) × V          |
| Sundry Environment<br>Certification | Non (No) X V          |
|                                     |                       |

Si vous possédez une certification équivalente, merci de la joindre en précisant dans la section "Description" le type de certification

Section 4 Obligation de vigilance / Due Diligence

- Il est obligatoire d'ajouter une attestation de fourniture des déclarations sociales et de paiement des cotisations et contributions de sécurité sociale datant de moins de 6 mois (attestation de vigilance)
- Ajoutez la date d'entrée en vigueur et la date d'expiration
- Cliquez sur « Fichier » pour joindre le document

|   |                                                                                                    | Obligation de vigilance / Due Diligence |
|---|----------------------------------------------------------------------------------------------------|-----------------------------------------|
| 5 | * Merci de joindre une attestation de fourniture des déclarations sociales et de paiement des cotisation et<br>contributions de sécurité sociale datant de moins de 6 mois (attestation de vigilance) / Please enclose a certificate of<br>provision of social declarations and payment of social security contributions and contributions dated less than 6<br>months (certificate of vigilance) |                                         |
|   | Date d'entrée en<br>vigueur<br>* Date d'expiration                                                                                                    | ij/mm/aa ∰                              |
|   | * Pièces jointes                                                                                                    | Ajouter Fichier                         |
|   | Description                                                                                                    |                                         |
|   |                                                                                                    |                                         |

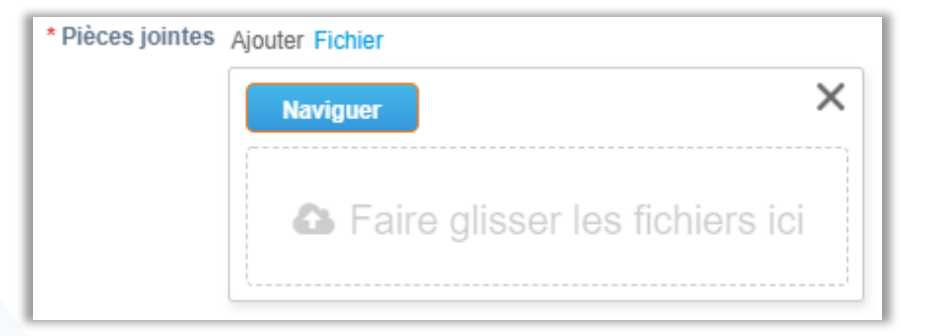

Sections 4 Obligation de vigilance / Due Diligence

- Ajoutez la liste nominative des travailleurs étrangers ou une attestation sur l'honneur certifiant le non-emploi de travailleurs étrangers hors Espace Economique Européen (EEE)
- Ajoutez une carte justifiant de l'inscription au répertoire des métiers (RM) lorsque celle-ci est obligatoire (fonction société)

Remarque : Pour les sociétés réalisant des prestations sur site ATR, la liste nominative des travailleurs étrangers est obligatoire

étrangers hors Espace Economique Européen (EEE) / The list of names of foreign workers or a sworn statement certifying the non-employment of foreign workers outside the European Economic Area (EEA) Date d'entrée en i/mm/aa in Pièces jointes Ajouter Fichier Description Une carte justifiant de l'inscription au répertoire des métiers (RM) lorque celle-ci est obligatoire (fonction société) Date d'entrée en i/mm/aa in vigueur Date d'entrée en i/mm/aa in vigueur Date d'entrée en i/mm/aa in vigueur Date d'entrée en i/mm/aa in vigueur

Pièces jointes Ajouter Fichier

Description

La liste nominative des travailleurs étrangers ou une attestation sur l'honneur certifiant non-emploi de travailleurs

Section 5 Informations Compliance / Compliance Informations Section 5.1 Informations Générales/ General Information - Compliance

Attention : Les champs requis sur la section 5 - Compliance peuvent varier en fonction de la complexité des données requises par ATR

- Il est obligatoire d'ajouter un extrait Kbis justifiant de l'inscription de la société au registre du commerce et des sociétés (RCS) si cette formalité est obligatoire (fonction des sociétés)
- Ajoutez la date d'entrée en vigueur et la date d'expiration
- Cliquez sur « Fichier » pour joindre le document

|                                               | 5. INFORMATIONS COMPLIANCE / COMPLIANCE INFORMATION                                                                        |  |
|-----------------------------------------------|----------------------------------------------------------------------------------------------------|--|
|                                               | 5.1 Informations générales/ General Information                                                                            |  |
| * Un extrait Kbis ju:<br>est obligatoire (fon | stifiant de l'inscription de la société au registre du commerce et des sociétés (RCS) si cette formalité<br>ction société) |  |
| Date d'entrée en<br>vigueur                   | Date d'entrée en ij/mm/aa iiii<br>vigueur                                                                                  |  |
| * Date d'expiration                           | jj/mm/aa                                                                                                    |  |
| Description                                   | Description                                                                                                    |  |
|                                               |                                                                                                    |  |
|                                               |                                                                                                    |  |
| * Pièces jointes Ajouter                      | ' Fichier                                                                                                    |  |

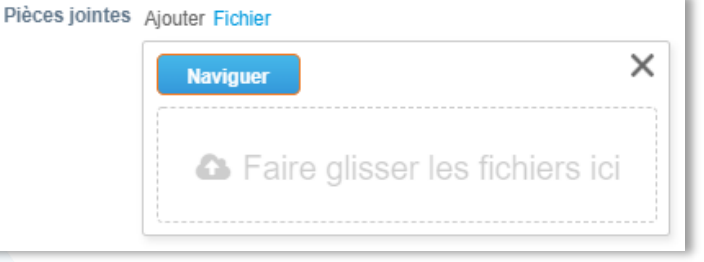

- Représentant(s) légal(aux) / List of the legal representatives – renseignez le nom des représentants légaux, champ optionnel
- Site Web insérez l'adresse du site web, champ optionnel

| Représentant(s)<br>légal(aux) / List of the<br>legal representatives |  |
|----------------------------------------------------------------------|--|
| Site Web                                                             |  |

Section 5 Informations Compliance / Compliance Informations Section 5.1 Informations générales/ General Information - Compliance

- Raison sociale et pays d'enregistrement des filiales, des sociétés affiliées, des coentreprises (si pertinent pour l'activité) / Corporate names and country of registration of subsidiaries, affiliates, joint-ventures (if relevant for the activity) – fournissez les informations au niveau de ce champ, si pertinent en fonction de votre activité
- Représentant(s) légal(aux) et autres personnes occupant les fonctions de direction les plus élevées (par ex. PDG, directeur général et membres du conseil d'administration ou autre organe de l'entreprise équivalent) (nom, titre et nationalité pour chacun) / Legal representative(s) and other persons occupying highest management functions (i.e;. CEO, General Manager and members of Board of Directors or other equivalent corporate body) (name, title and nationality for each) (mandatory) – champ obligatoire

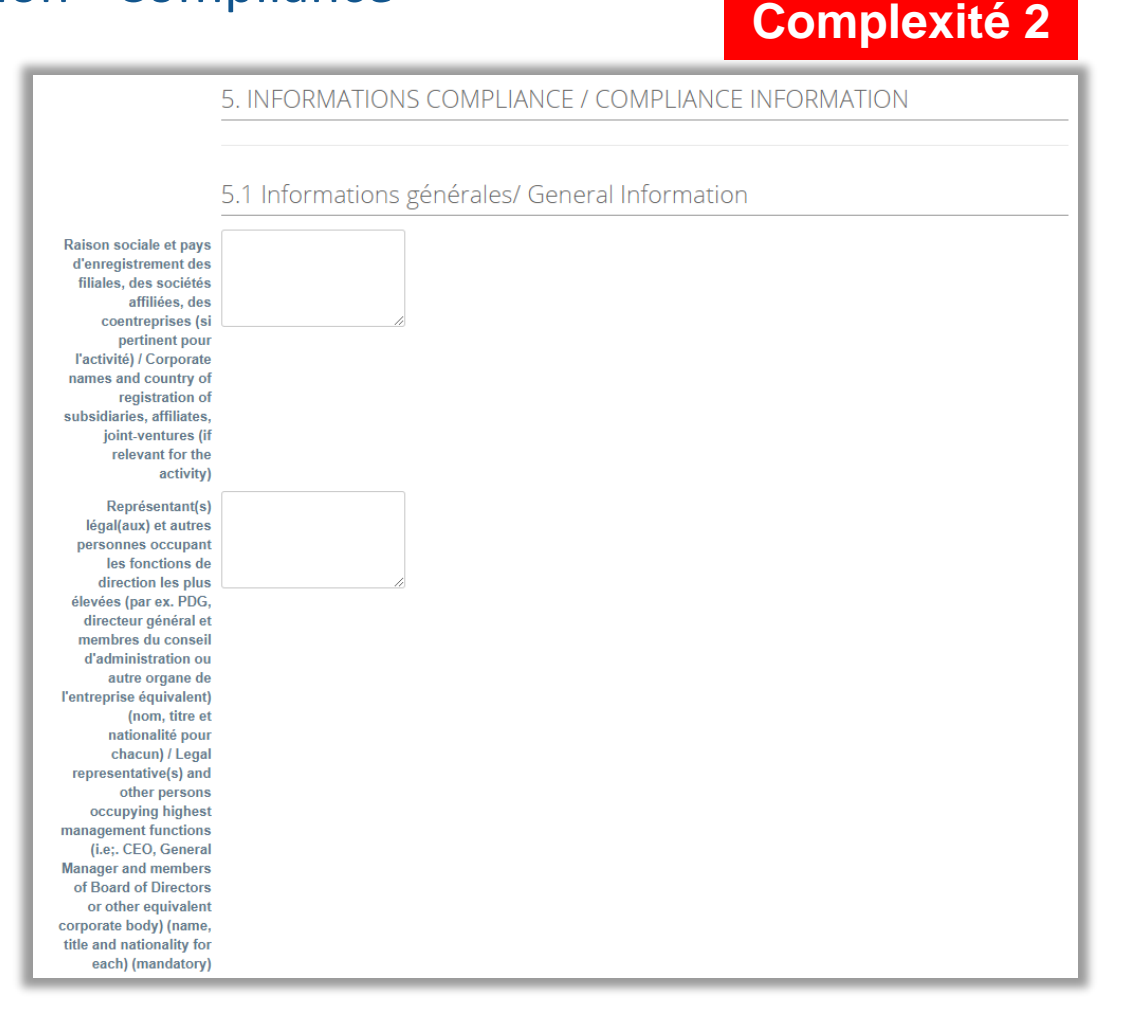

Remarque : Les champs requis sur la section 5 - Compliance peuvent varier en fonction de la complexité des données requises par ATR

Section 5 Informations Compliance / Compliance Informations 5.1 Informations générales/ General Information - Compliance

Attention : Les champs requis sur la section 5 - Compliance peuvent varier en fonction de la complexité des données requises par ATR

- Il est obligatoire d'ajouter un extrait Kbis justifiant de l'inscription de la société au registre du commerce et des sociétés (RCS) si cette formalité est obligatoire (fonction des sociétés)
- Ajoutez la date d'entrée en vigueur et la date d'expiration
- Cliquez sur « Fichier » pour joindre le document

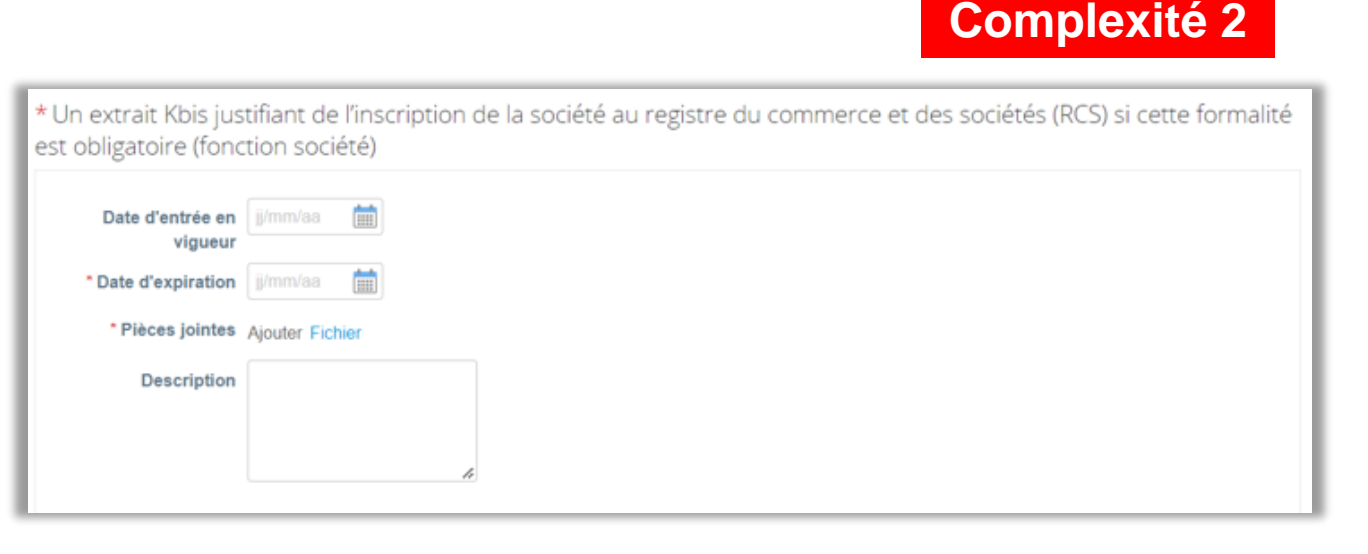

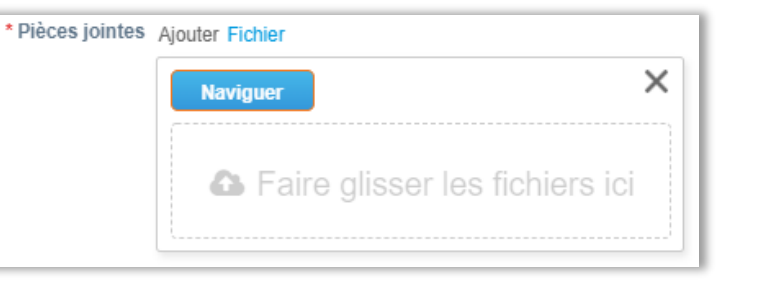

#### Section 5 Informations Compliance / Compliance Informations

- Type d'organisme / Type of Company sélectionnez le type d'organisme de votre société (Organismes Privés / Private Companies / Organismes Publics / Public bodies)
- Attention : en fonction de votre choix, une section spécifique s'affichera afin de fournir les informations nécessaires

5. INFORMATIONS COMPLIANCE / COMPLIANCE INFORMATION

Complexité 3

Type d'organisme / 
Organismes Privés / Private Companies Type of Company 
Organismes Publics / Public bodies

Remarque : Les champs requis sur la section 5 - Compliance peuvent varier en fonction de la complexité des données requises par ATR

### Section 5 Informations Compliance / Compliance Informations Section 5.1 Organismes Privés / Private Companies

- Une copie de l'acte de constitution, du certificat de commerce, d'un extrait ou du registre du commerce de la société. / A copy of the company's Certificate of Incorporation or Certificate of Trade or extract or trade register – chargez ici le document en format PDF en cliquant sur « Choose File »
- Une copie de l'acte de constitution, du certificat de commerce, de l'extrait ou du registre du commerce des filiales, des sociétés affiliées et des coentreprises (si cela est pertinent pour l'activité). / A copy of the Certificate of Incorporation or Certificate of Trade or extract or trade register for Choose an item.'s subsidiaries, affiliates, joint-ventures (if relevant for the activity) fournissez le document, si pertinent pour votre type d'activité

Remarque : Les champs requis sur la section 5 - Compliance peuvent varier en fonction de la complexité des données requises par ATR

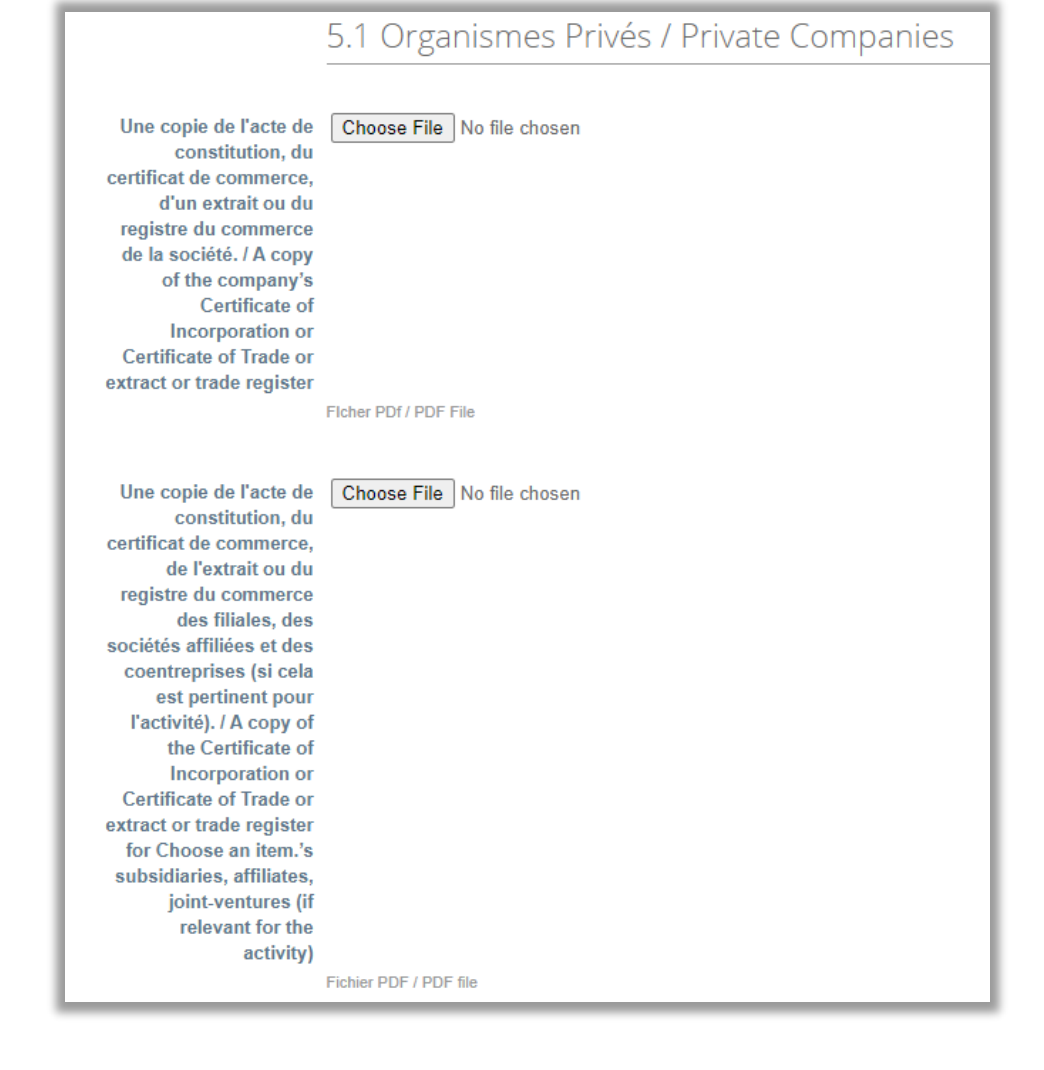

### Section 5 Informations Compliance / Compliance Informations Section 5.1 Organismes Privés / Private Companies

- Une copie de l'acte constitutif ou des statuts / A copy of the Memorandum and Articles of Association or bylaws – fournissez ici le document en format PDF en cliquant sur « Choose File »
- Une copie du registre des actionnaires principaux et des bénéficiaires effectifs ultimes ou tout document officiel attestant de la propriété des actions (s'il ne figure pas déjà dans les documents susmentionnés). / A copy of the Significant Shareholders' and Ultimate Beneficial Owners'[1] register or any official document demonstrating ownership of the shares (if not already set out in the above documents) - chargez le document officiel, au cas où cette information ne figure pas dans d'autres documents

Remarque : Les champs requis sur la section 5 - Compliance peuvent varier en fonction de la complexité des données requises par ATR

#### Une copie de l'acte Choose File No file chosen constitutif ou des statuts / A copy of the Memorandum and Articles of Association or by-laws Fichier PDF / PDF file Choose File No file chosen Une copie du registre des actionnaires principaux et des bénéficiaires effectifs ultimes ou tout document officiel attestant de la propriété des actions (s'il ne figure pas déjà dans les documents susmentionnés). / A copy of the Significant Shareholders' and Ultimate Beneficial Owners'[1] register or any official document demonstrating ownership of the shares (if not already set out in the above documents) Fichier PDF / PDF file

### Section 5 Informations Compliance / Compliance Informations Section 5.1 Organismes Privés / Private Companies

- Une copie des derniers bilans financiers annuels audités de la société pour les trois dernières années, ou une confirmation écrite qu'aucun compte n'est établi en vertu des règles applicables à l'organisme public / A copy of the company's most recent audited annual financial statements for the last 3 years[2] – fournissez ici le document en format PDF en cliquant sur « Choose File »
- Numéro de compte bancaire et IBAN (International Bank Account Number) à utiliser pour l'opération. / Bank account number and IBAN (International Bank Account Number) to be used for the operation. – à charger le document en format PDF en cliquant sur « Choose File »

#### Remarque : Les champs requis sur la section 5 - Compliance peuvent varier en fonction de la complexité des données requises par ATR

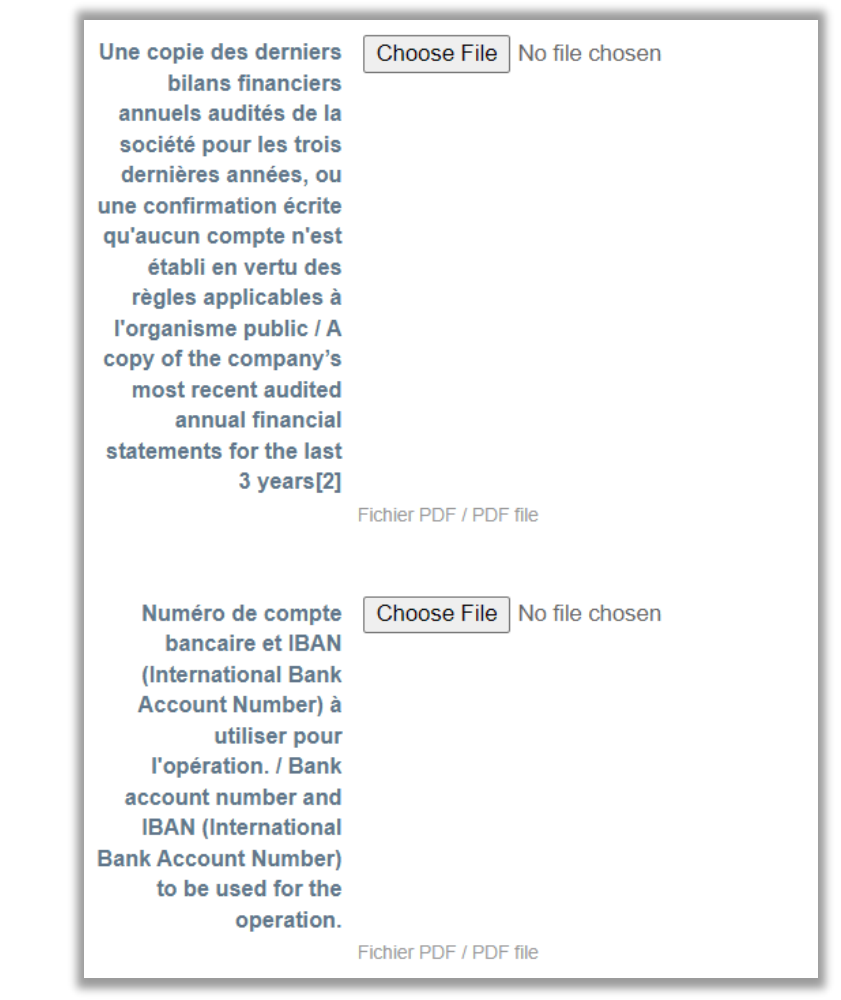

### Section 5 Informations Compliance / Compliance Informations Section 5.1 Organismes Privés / Private Companies

- Liste des personnes responsables au sein de la societé privé occupant des postes au Comité de Direction (avec documents officiels attestant de leurs rôles et pouvoirs) / List of the legal representatives, other persons occupying highest management functions (i.e;. CEO, General Manager and members of Board of Directors or other equivalent corporate body) and CFO (name, title and nationality for each) (if not already set out in the above documents) – remplissez cette section avec les informations requises et chargez le document demandé en format PDF
- Si la société est cotée en bourse : Preuve du statut de société cotée / If the company is listed: Evidence of the listed status – à charger le document en format PDF en cliquant sur « Choose File »

Remarque : Les champs requis sur la section 5 - Compliance peuvent varier en fonction de la complexité des données requises par ATR

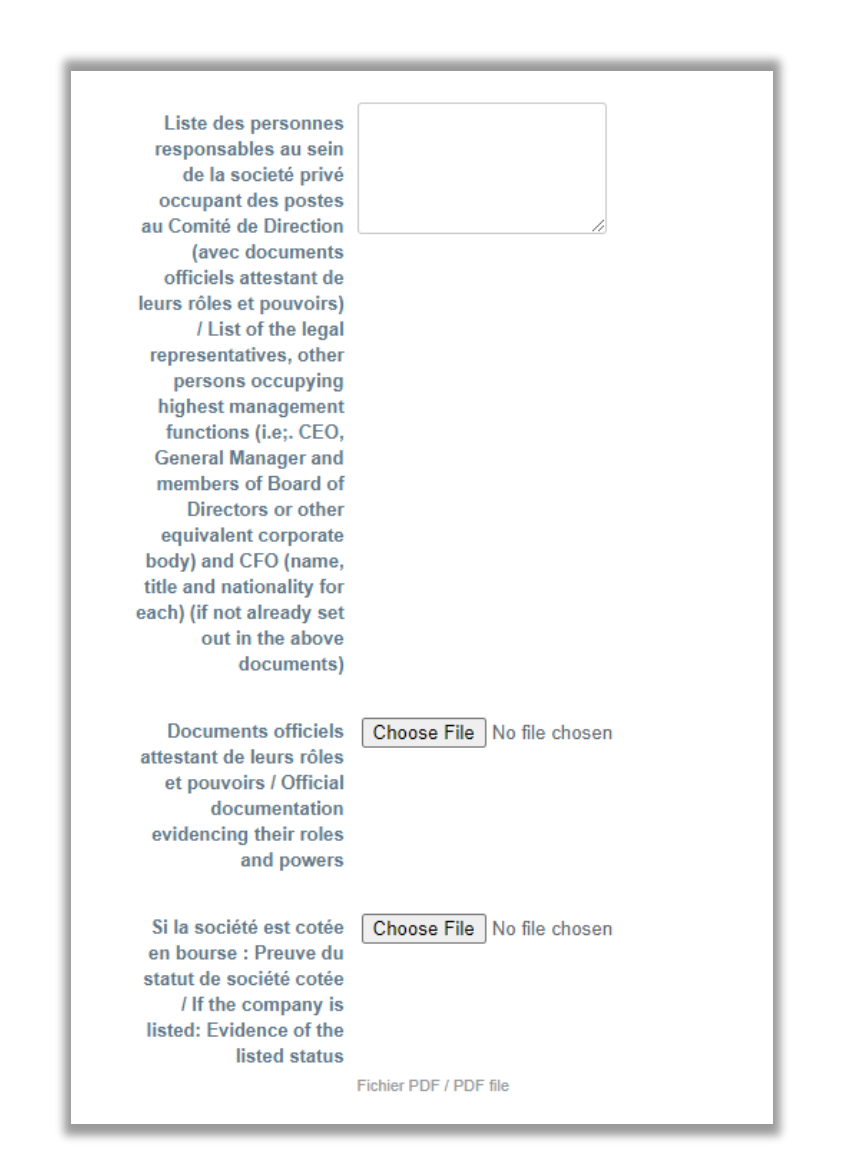

Section 5 Informations Compliance / Compliance Informations Section 5.1 Organismes Privés / Private Companies

- Preuve de la résidence fiscale / Evidence of tax residence[1] chargez le document en cliquant sur le bouton « Choose File »
- Codes IATA et OACI (le cas échéant) / IATA and ICAO codes (if any) si c'est le cas, fournissez cette information dans la zone de texte libre
- > Site Web insérez l'adresse du site web, champ optionnel
- Tout document attestant des politiques de conformité mises en place au sein de l'entreprise dans le domaine de la lutte contre la corruption et le blanchiment d'argent/le financement du terrorisme. / Any document evidencing the compliance policies in place within the company in the area of anti-corruption and anti-money laundering / terrorism financing – chargez le fichier en format PDF

Remarque : Les champs requis sur la section 5 - Compliance peuvent varier en fonction de la complexité des données requises par ATR

| Preuve de la résidence<br>fiscale / Evidence of<br>tax residence[1] | Choose File No file chosen |
|---------------------------------------------------------------------|----------------------------|
|                                                                     | Fichier PDF / PDF file     |
| Codes IATA et OACI (le<br>cas échéant) / IATA and                   |                            |
| ICAO codes (if any)                                                 |                            |
|                                                                     |                            |
| Site Web                                                            |                            |
| Tout document                                                       | Choose File No file chosen |
| attestant des politiques                                            |                            |
| place au sein de                                                    |                            |
| l'entreprise dans le                                                |                            |
| domaine de la lutte                                                 |                            |
| contre la corruption et                                             |                            |
| le blanchiment                                                      |                            |
| d'argent/le financement                                             |                            |
| du terrorisme. / Any                                                |                            |
| document evidencing                                                 |                            |
| nolicies in place within                                            |                            |
| the company in the                                                  |                            |
| area of anti-corruption                                             |                            |
| and anti-money                                                      |                            |
| laundering / terrorism                                              |                            |
| financing                                                           |                            |

### Section 5 Informations Compliance / Compliance Informations Section 5.1 Organismes Publics / Public bodies

Nom et adresse de l'organisme public concerné (par exemple, ministère, administration, département d'État ou agence) et nom et adresse de l'organisme public dont il dépend, le cas échéant. / Name and address of the relevant public body (e.g. Ministry, administration, state department, or agency) and name and address of the public body of which it depends, if any – fournissez cette information dans la zone de texte libre

Preuve du statut public de l'entité / Evidence of public status – chargez le document officiel en cliquant sur le bouton « Choose File »

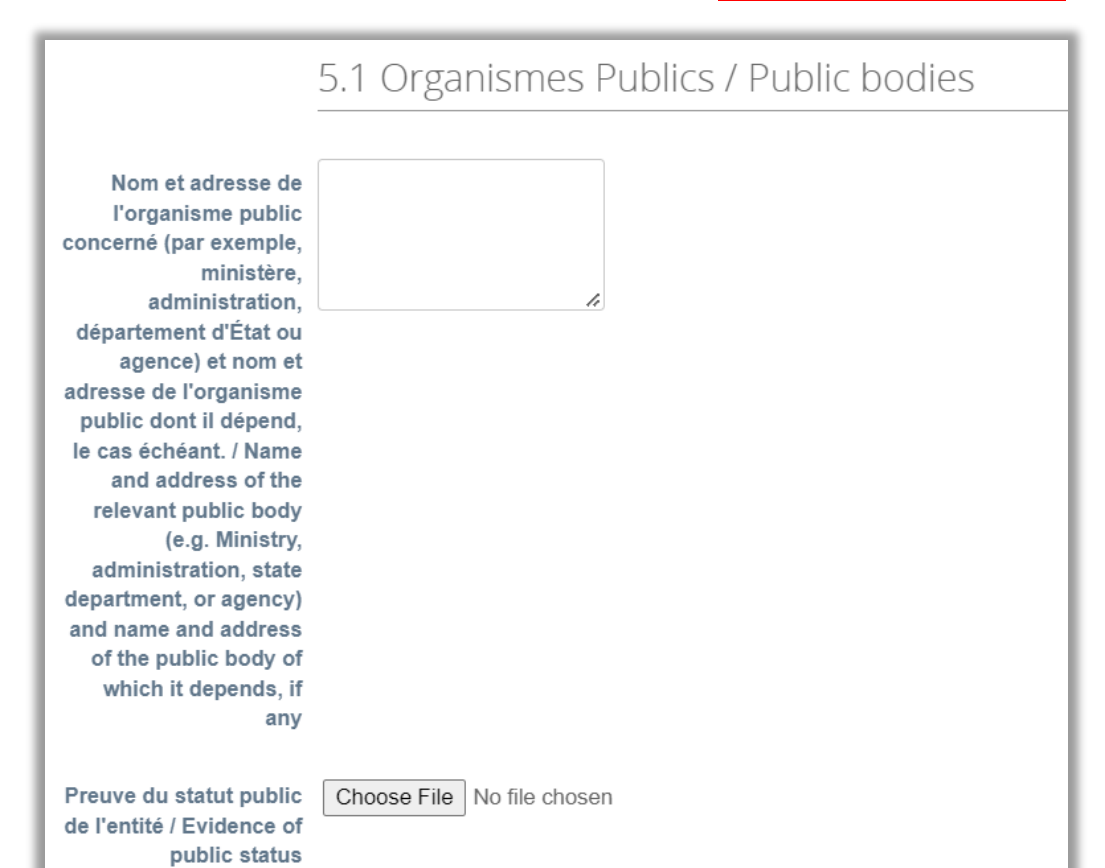

### Section 5 Informations Compliance / Compliance Informations Section 5.1 Organismes Publics / Public bodies

- Une copie des derniers bilans financiers annuels audités de l'organisme public pour les 3 dernières années ou une confirmation écrite du client qu'aucun compte n'est établi selon les règles applicables à l'organisme public / A copy of the public body's most recent audited annual financial statements for the last 3 years or written confirmation from the Customer[1] that no accounts are established per the rules applicable to the public body – fournissez cette information en cliquant sur « Choose File » afin de charger la copie
- Numéro de compte bancaire et IBAN (International Bank Account Number) à utiliser pour l'opération. / Bank account number and IBAN (International Bank Account Number) to be used for the operation. – remplissez le champ avec l'information demandée

Remarque : Les champs requis sur la section 5 - Compliance peuvent varier en fonction de la complexité des données requises par ATR

| Une copie des derniers<br>bilans financiers<br>annuels audités de<br>l'organisme public<br>pour les 3 dernières<br>années ou une<br>confirmation écrite du<br>client qu'aucun compte<br>n'est établi selon les<br>règles applicables à<br>l'organisme public / A<br>copy of the public<br>body's most recent<br>audited annual<br>financial statements for<br>the last 3 years or<br>written confirmation<br>from the Customer[1]<br>that no accounts are<br>established per the<br>rules applicable to the<br>public body | Choose File No file chosen |
|----------------------------------------------------------------------------------------------------|----------------------------|
| Numéro de compte<br>bancaire et IBAN<br>(International Bank<br>Account Number) à<br>utiliser pour<br>l'opération. / Bank<br>account number and<br>IBAN (International<br>Bank Account Number)<br>to be used for the<br>operation.                                                                                                    | Choose File No file chosen |

Section 5 Informations Compliance / Compliance Informations Section 5.1 Organismes Publics / Public bodies

- Liste des personnes responsables de l'organisme public en charge de l'opération (avec documents officiels attestant de leurs rôles et pouvoirs) / List of the responsible individuals in the public body in charge of the operation (with official documentation evidencing their roles and powers)
   utilisez la zone de texte libre pour fournir les informations requises et chargez le document demandé en format PDF
- Lien vers le site web (le cas échéant) / Link to website (if any) champ optionnel
- Tout document attestant des politiques de conformité mises en place au sein de l'organisme public dans le domaine de la lutte contre la corruption et le blanchiment d'argent/le financement du terrorisme. / Any document evidencing the compliance policies in place within the public body in the area of anti-corruption and anti-money laundering / terrorism financing – chargez le document en format PDF

Remarque : Les champs requis sur la section 5 - Compliance peuvent varier en fonction de la complexité des données requises par ATR

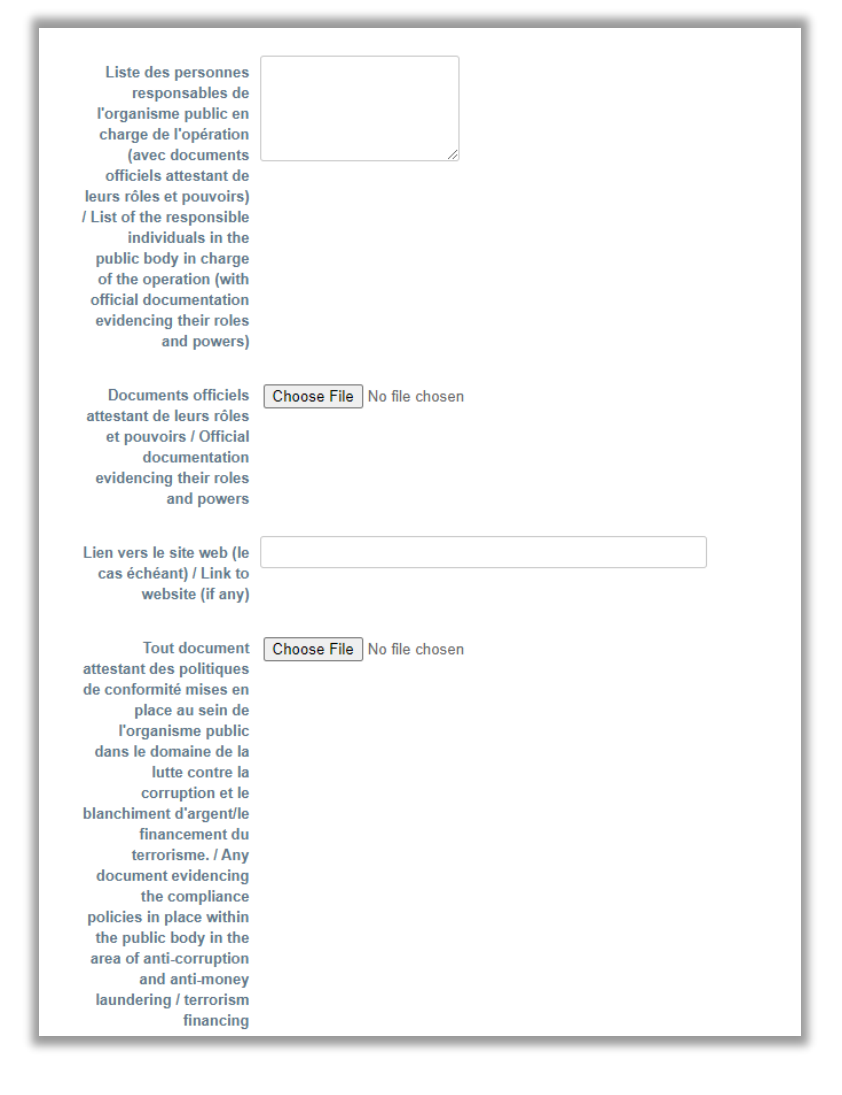

- J'accepte le Code de Conduite Fournisseur / I accept the Supplier Code of Conduct - cochez la case au niveau de ce champ, après avoir pris connaissance du document en accédant au lien au niveau du champ « Code de Conduite / Code of Conduct »
- Je reconnais avoir pris connaissance et avoir accepté les Conditions Générales d'Achat d'ATR GIE (CGA) / I acknowledge having read and accepted the General Conditions of Purchase of ATR GIE (CGA) - cochez la case au niveau de ce champ, après avoir pris connaissance du document en accédant au lien au niveau du champ « ATR CGA / GTCP » - champ obligatoire

| J'accepte le Code de<br>Conduite Fournisseur /<br>I accept the Supplier<br>Code of Conduct                                                                                                    |                                                                                                  |
|----------------------------------------------------------------------------------------------------|--------------------------------------------------------------------------------------------------|
| * Je reconnais avoir<br>pris connaissance et<br>avoir accepté les<br>Conditions Générales<br>d'Achat d'ATR GIE<br>(CGA) / I acknowledge<br>having read and<br>accepted the General<br>Conditions of Purchase<br>of ATR GIE (CGA) |                                                                                                  |
| ATR CGA / GTCP                                                                                                    | https://www.atr-aircraft.com/suppliers-par                                                       |
|                                                                                                    | Conditions Générales d'Achat d'ATR GIE (CGA) / ATR General Terms & Conditions of Purchase (GTCP) |
| Code de Conduite /<br>Code of conduct                                                                                                    | https://www.atr-aircraft.com/suppliers-par                                                       |
| Code de Conduite<br>Signé/Signed Code of<br>Conduct                                                                                                    | Choose File No file chosen                                                                       |

Une fois lu et signé, chargez le document sur le Code de Conduite en cliquant sur le bouton « Choose File »

| J'accepte le Code de<br>Conduite Fournisseur /<br>I accept the Supplier<br>Code of Conduct                                                                                                    |                                                                                                  |
|----------------------------------------------------------------------------------------------------|--------------------------------------------------------------------------------------------------|
| * Je reconnais avoir<br>pris connaissance et<br>avoir accepté les<br>Conditions Générales<br>d'Achat d'ATR GIE<br>(CGA) / I acknowledge<br>having read and<br>accepted the General<br>Conditions of Purchase<br>of ATR GIE (CGA) |                                                                                                  |
| ATR CGA / GTCP                                                                                                    | Https://www.atr-aircraft.com/suppliers-par                                                       |
|                                                                                                    | Conditions Générales d'Achat d'ATR GIE (CGA) / ATR General Terms & Conditions of Purchase (GTCP) |
| Code de Conduite /<br>Code of conduct                                                                                                    | https://www.atr-aircraft.com/suppliers-par                                                       |
| Code de Conduite<br>Signé/Signed Code of<br>Conduct                                                                                                    | Choose File No file chosen                                                                       |

- Je reconnais que les informations communiquées ci-dessus sont exactes et à jour / I acknowledge that the information communicated herein are true and up-to-date. champ obligatoire
- > À la fin, cliquez sur « Soumission pour approbation » afin d'envoyer les informations chez ATR

| * Je reconnais que les<br>informations<br>communiquées aux<br>présentes sont exactes<br>et à jour. / I hereby<br>represent that the |                                                                                                    |
|----------------------------------------------------------------------------------------------------|----------------------------------------------------------------------------------------------------|
| information                                                                                                    |                                                                                                    |
| communicated herein                                                                                                    |                                                                                                    |
| are true and up-to-date.                                                                                                    |                                                                                                    |
|                                                                                                    | Note : Dans le cadre de la gestion des fournisseurs, ATR collecte vos données à caractère personnel (nom, prénom, adresse mail et téléphone professionnels, fonction). Pour toute question à ce sujet, veuillez nous contacter à l'adresse mail suivante: dataprotection@atr-<br>aircraft.com |
|                                                                                                    | Note: As part of supplier management, ATR collects your personal data (last name, first name, professional email and telephone address, position). For any questions on this subject, please contact us at the following email address: dataprotection@atr-aircraft.com                       |
|                                                                                                    | Refuser Enregistrer Soumission pour approbation                                                                                                    |

### SIM – Envoi formulaire chez ATR

- Après avoir soumis le formulaire, vous recevrez le message en vert « Vos informations ont été envoyées » et les champs sont fermés à la modification
- Vous trouverez le statut en haut du formulaire « Approbation en attente »

| Accueil      | Profil Commande                                                                                             | s Feuilles de service/te                       | mps ASN              | Factures           | Catalogues               | Performanc       | ces commerciales             | Sourcing |
|--------------|----------------------------------------------------------------------------------------------------|------------------------------------------------|----------------------|--------------------|--------------------------|------------------|------------------------------|----------|
| Extensions   | Configuration                                                                                               |                                                |                      |                    |                          |                  |                              |          |
| Votre profil | Demandes d'information                                                                                      | s<br>                                          |                      |                    |                          |                  |                              |          |
| GIE AT       | R                                                                                                    |                                                |                      |                    |                          | Profil           | GIE ATR                      | *        |
|              | Vos informations ont                                                                                        | été envoyées                                   |                      |                    |                          |                  |                              | ×        |
|              |                                                                                                    |                                                |                      |                    |                          |                  |                              |          |
|              | Informations<br>Fournisseur                                                                                 | 45678760                                       | Appro                | obation en att     | ente                     |                  |                              | θ        |
|              | Réponse du<br>fournisseur reçue et en<br>cours de revision /<br>Supplier Response<br>receives and in review | ◯ Oui (Yes)<br>◯ Non (Non)                     |                      |                    |                          |                  |                              |          |
|              |                                                                                                    | 1. INFORMATION                                 | S ACHATS             | / PURCH            | IASING INF               | ORMATIC          | N                            |          |
|              |                                                                                                    | 1.1 Identification                             | de l'Entité          | / Entity I         | D                        |                  |                              |          |
|              | Code fournisseur SAP /<br>Vendor Code SAP                                                                   | 45678760                                       |                      |                    |                          |                  |                              |          |
|              | * Dénomination Sociale<br>/ Company Name                                                                    | 9 caractères sans espaces ni autre s 202215500 | symbole (sans prendi | re en compte les a | bréviations juridiques S | SAS,EURL) + 1 ch | iffre si plusieurs adresses. |          |

### SIM – Notification envoi formulaire chez ATR (compte CSP)

#### Après avoir soumis le formulaire, vous recevrez aussi une notification par email

Les informations de référencement ou les mises à jour de vos informations pour GIE ATR ont été enregistrées

Utilisé par **Coupa** 

#### Cher OneShot,

Les informations de référencement ou les mises à jour qui vous ont été demandées / que vous avez soumise ont été enregistrée par le GIE ATR.

Vous pouvez dès à présent les consulter en cliquant sur le bouton ci-dessous.

Merci !

Voir les informations du profil

### SIM – Notification acceptation formulaire par ATR (Compte CSP)

- Après qu'ATR aura effectué la vérification des données fournies dans le formulaire et après la validation de tous les éléments, vous recevrez aussi une notification par email
- Le statut du formulaire est maintenant
   « Appliqué », comme affiché dans l'en-tête

| Accueil Profil Commande                                                                                     | s Feuilles de service/temps | ASN Factures  | Catalogues Performa | nces commerciales | Sourcing |
|----------------------------------------------------------------------------------------------------|-----------------------------|---------------|---------------------|-------------------|----------|
| Extensions Configuration                                                                                    |                             |               |                     |                   |          |
| Votre profil Demandes d'information                                                                         | s                           |               |                     |                   |          |
| GIE ATR                                                                                                    |                             |               | Profi               | I GIE ATR         |          |
|                                                                                                    |                             |               |                     |                   |          |
|                                                                                                    |                             | Appliqué      |                     |                   | 0        |
| Informations<br>Fournisseur                                                                                 | 45678760                    |               |                     |                   |          |
| Réponse du<br>fournisseur reçue et en<br>cours de revision /<br>Supplier Response<br>receives and in review | Oui (Yes)<br>Non (Non)      |               |                     |                   |          |
|                                                                                                    | 1. INFORMATIONS ACH         | HATS / PURCH/ | ASING INFORMATI     | ON                |          |
|                                                                                                    |                             |               |                     |                   |          |

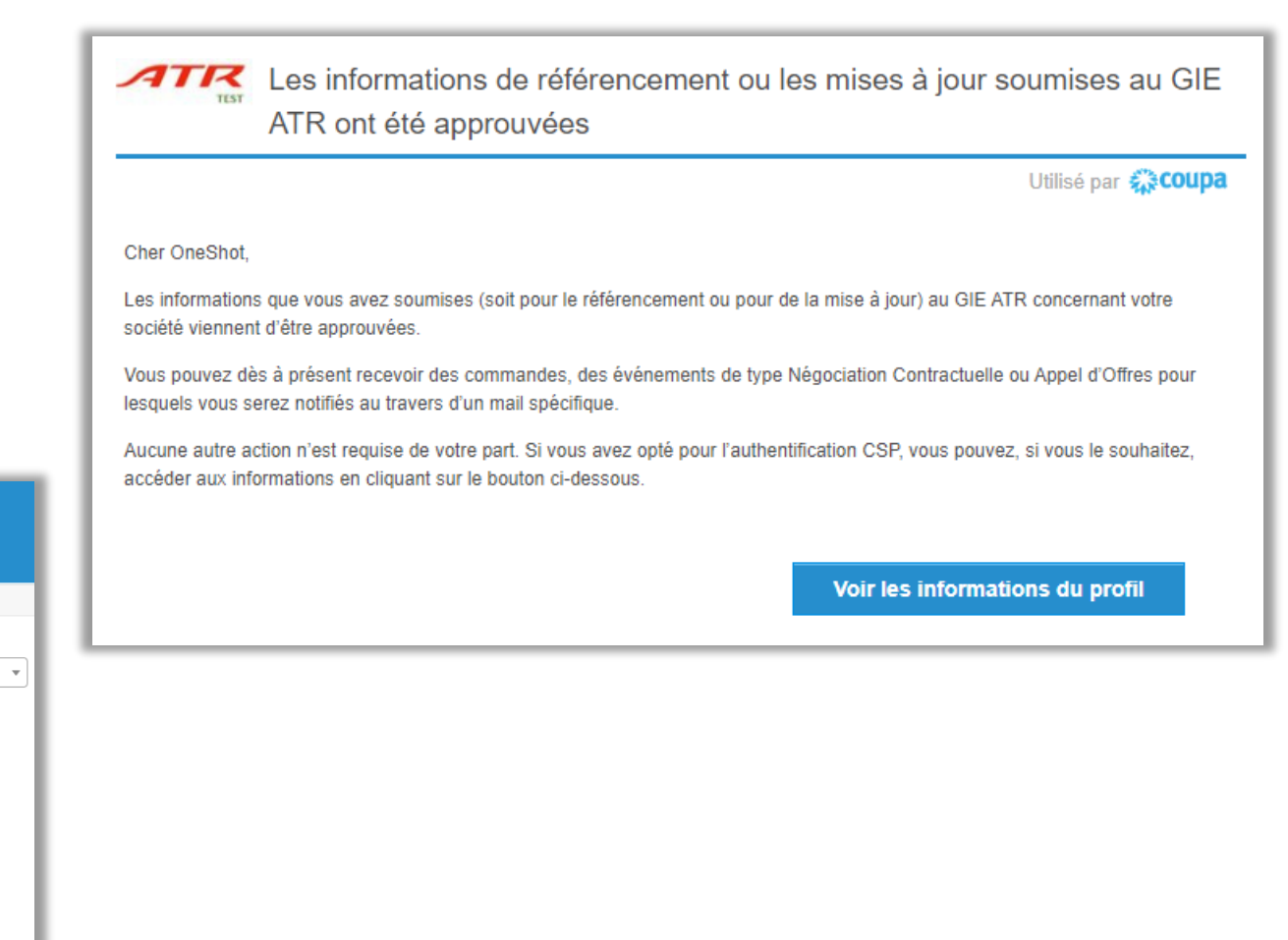

# SIM – Notification refus du formulaire par ATR (Compte CSP)

- Après qu'ATR aura effectué la vérification des données fournies et dans le cas le formulaire soit refusé, vous recevrez :
  - 1. une notification par email vous informant de la non-approbation
  - 2. une notification avec la raison / les raisons du rejet (le commentaire de la part d'ATR)
- Cliquez sur « Actualiser les informations » ou sur « Répondre »
- Le formulaire s'ouvre et tous les champs sont à nouveau modifiables

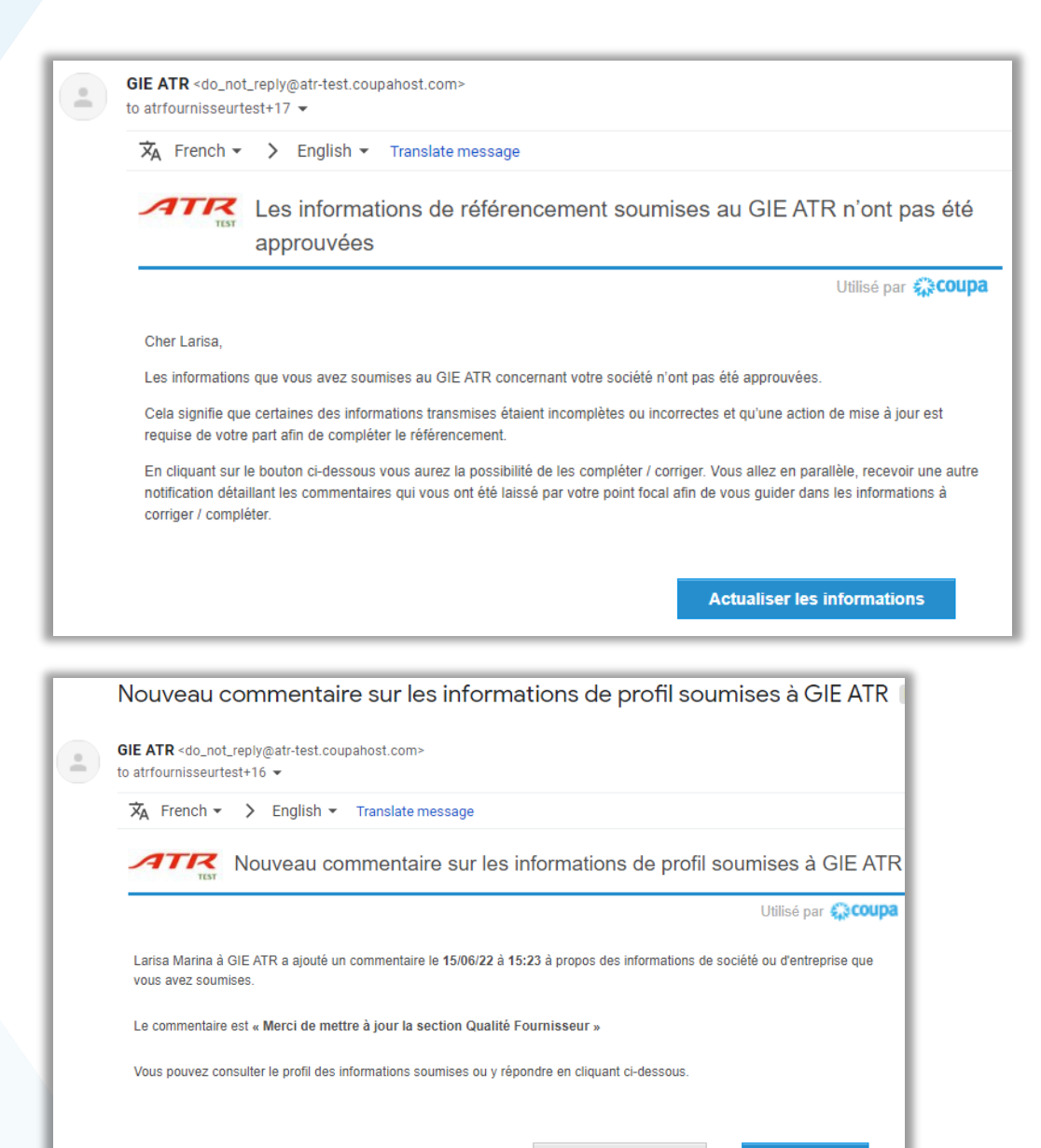

Afficher le profil

Répondre

### SIM – Notification refus du formulaire par ATR (Compte CSP)

- Vous pouvez aussi voir la raison pour laquelle le formulaire a été rejeté en bas de page, dans la section « Commentaire »
- > Mettez à jour le formulaire et resoumettez-le

| Commentaire                                                                             | Désactiver le son des commentaires 🗸 🗸 |
|-----------------------------------------------------------------------------------------|----------------------------------------|
| Entrez un commentaire                                                                   |                                        |
|                                                                                         |                                        |
| Envoyer la notification Commentaire à un utilisateur en tapant @nom (p. ex. @JohnSmith) |                                        |
| Pièces jointes Ajouter Fichier   URL                                                    |                                        |
|                                                                                         | Ajouter un commentaire                 |
| Participants : Larisa Marina                                                            |                                        |
| au fournisseur                                                                          |                                        |
| Larisa Marina                                                                           | rejeté le 15/06/22 à 15:23             |
| Merci de mettre à jour la section Qualité Fournisseur                                   |                                        |
|                                                                                         |                                        |

# Gestion des informations fournisseur dans SAN

Lors de l'invitation reçue sur votre boîte email, cliquez sur le bouton « Respond Without Joining », vous êtes redirigé vers la page du formulaire

#### GIE ATR Profile Information Request - Action Required Inbox ×

Coupa Supplier Portal <do\_not\_reply@supplier-test.coupahost.com> to atrfournisseurtest+15 💌

ATTR GIE ATR Profile Information Request - Action Required

Powered by Coupa

#### Cher Fournisseu

Dans le cadre de son processus de référencement fournisseur, Le GIE ATR vous demande de fournir des informations sur votre entreprise au format électronique. La collecte de ces informations et leur validation sont désormais uniquement gérées avec Coupa la plate-forme en ligne choisie par ATR pour la gestion du référencement, des commandes, contrats et RFP.

Merci de respecter un délai de 48 heures maximum pour fournir ces informations. Passé ce délai, une nouvelle demande de référencement devra être initiée par le GIE ATR et ralentira donc le processus pouvant ainsi impacter votre capacité à répondre aux besoins du GIE ATR

Un manuel utilisateur est à votre disposition via un lien EURL pour vous aider à compléter les éléments demandés ;

Si ce n'est déjà fait vous serez amenés à créer un compte sur le portail fournisseur COUPA qui vous permettra non seulement de soumettre vos données, de suivre le processus de validation, de chater avec vos interlocuteurs chez ATR, retrouver vos bons de commandes etc.

Le portail fournisseurs de Coupa est entièrement gratuit, son installation est rapide. Pour en savoir plus, cliquez sur les liens ci-dessous.

https://success.coupa.com/Suppliers/For Suppliers/Coupa Supplier Portal

Bienvenue

GIE ATR

Note : Si vous rencontrez des problèmes pour transmettre les informations demandées, n'hésitez pas à contacter votre point focal à l'initiative du référencement.

#### Dear Supplier,

As part of its supplier listing process, GIE ATR asks you to provide information about your company in electronic format. The collection of this information and its validation are now only managed with COUPA, the online platform chosen by ATR for the management of referencing, orders, contracts and RFPs.

Please allow a maximum of 48 hours to provide this information. Please note that past this delay, a new request will need to be initiated by ATR and will hence slow down the process and could therefore impact your capability to respond to ATR needs.

A user manual is available via a EURL link to help you complete the required elements;

If you have not already done so, you will need to create an account on the COUPA supplier portal which will allow you to submit your data, follow the validation process and chat with your contacts at ATR, retrieve your purchase orders etc. The Coupa supplier portal is entirely free of charge and can be installed quickly. To find out more, click on the links below.

https://success.coupa.com/Suppliers/For Suppliers/Coupa Supplier Portal

Use the buttons to reply, decline or transfer this request to another person in your company.

Welcome to Counal

Note: If you have any problems to transmit the requested information, please do not hesitate to contact the focal point that initiated the listing process.

Join and Respond

**Respond Without Joining** 

- Remplissez tous les champs du formulaire qui sont pertinents à votre société, comme expliqué dans les pages 12-57
- Seul le remplissage de la section 2.2 Détails
   Bancaires diffère du remplissage CSP décrit plus haut

| Gér                                                                                                    | ez votre profil et bien plus encore avec Coupa. Créez votre compte                                                                                                    |               |
|----------------------------------------------------------------------------------------------------|----------------------------------------------------------------------------------------------------|---------------|
| ATR                                                                                                    | s                                                                                                    | e déconnecter |
| Informations<br>Fournisseur                                                                                 | ATRFOURNISS2022                                                                                                    |               |
| Réponse du<br>fournisseur reçue et en<br>cours de revision /<br>Supplier Response<br>receives and in review | Oui (Yes)<br>Non (Non)                                                                                                    |               |
|                                                                                                    | 1. INFORMATIONS ACHATS / PURCHASING INFORMATION                                                                                                    |               |
| Code fournisseur SAP /<br>Vendor Code SAP                                                                   | 1.1 Identification de l'Entité / Entity ID         ATRFOURNISS2022         9 caractères sans espaces ni autre symbole (sans prendre en compte les abréviations juridiques SAS,EURL) + 1 chiffre si plusieurs adresses. |               |
| * Dénomination Sociale<br>/ Company Name                                                                    | ATR TEST FOURNISSEUR                                                                                                    |               |
| * Forme juridique * /<br>Legal Form *                                                                       |                                                                                                    |               |
| DUNS N°                                                                                                    |                                                                                                    |               |
| Code OTAN / CAGE<br>CODE if applicable                                                                      |                                                                                                    |               |
| SIREN/ N°<br>immatriculation                                                                                |                                                                                                    |               |
| SIRET                                                                                                    |                                                                                                    |               |
|                                                                                                    | 1.2 Adresse Siège Social / Registrered office address                                                                                                    |               |

#### Section 2.2 Détails Bancaires / Bank Details – exception SAN

- Cliquez sur le bouton « Ajouter une adresse de paiement »
- Une section vous sera affichée directement afin de renseigner tous les détails bancaires
- Remplissez tous les champs obligatoires marques avec une étoile rouge \*

| * Détails Bancaires /                                   | ' Bank Details |
|---------------------------------------------------------|----------------|
| *Nom de la banque                                       |                |
| * Adresse de la banque                                  |                |
| * Code postal de la<br>banque                           |                |
| * Ville de la banque                                    |                |
| * Pays/Région de la<br>banque                           | ~              |
| * Type de coordonnées<br>bancaires/Bank Details<br>Type | ~              |
| * Code banque                                           |                |
| * Numéro de compte<br>bancaire                          |                |
| * Code SWIFT (BIC)                                      |                |
| Devise du compte                                        | EUR 🗸          |
| * Nom du bénéficiaire                                   |                |
| Reference Details                                       |                |
|                                                         |                |

> À la fin, cliquez sur « Envoyer » afin de transmettre les informations chez ATR

\* Je reconnais que les 🗹 informations communiquées aux présentes sont exactes et à jour. / I hereby represent that the information communicated herein are true and up-to-date. Note : Dans le cadre de la gestion des fournisseurs, ATR collecte vos données à caractère personnel (nom, prénom, adresse mail et téléphone professionnels, fonction). Pour toute question à ce sujet, veuillez nous contacter à l'adresse mail suivante: dataprotection@atraircraft.com Note: As part of supplier management, ATR collects your personal data (last name, first name, professional email and telephone address, position). For any questions on this subject, please contact us at the following email address: dataprotection@atr-aircraft.com Refuser Envoyer

- Après avoir cliqué sur « Envoyer », une fenêtre pop-up s'affichera, vous informant que l'accès au formulaire et toute modification vous seront refusés après l'envoi.
- Cliquez sur « OK »
- Vous recevrez le message « Vos informations ont été envoyées »

#### atr-test.coupahost.com says

Avertissement. L'accès et toute modification vous seront refusés après l'envoi. Envoyer la réponse au formulaire 2. Fiche Information Société (External Form) - 001 - Fournisseur principal - KYS A v8 maintenant ?

### K Cancel

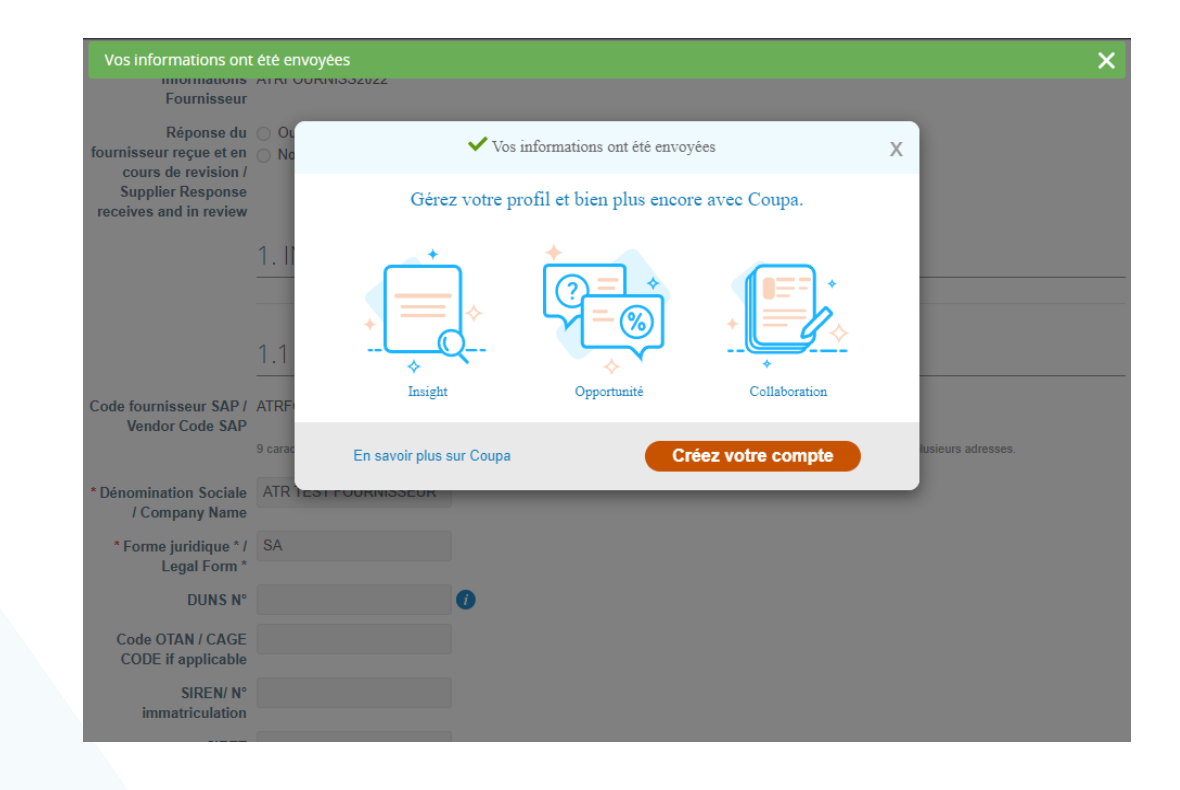

### SIM – Notification envoi formulaire chez ATR (SAN)

Après avoir soumis le formulaire, vous recevrez aussi une notification par email

| )        |                                                                                                    |
|----------|----------------------------------------------------------------------------------------------------|
|          | Les informations de référencement ou les mises à jour de vos<br>informations pour GIE ATR ont été enregistrées                                |
|          | Utilisé par 🔅 COI                                                                                                    |
| C        | ner Supplier,                                                                                                    |
| Le<br>pa | es informations de référencement ou les mises à jour qui vous ont été demandées / que vous avez soumise ont été enregistrée<br>ar le GIE ATR. |
| V        | ous pouvez dès à présent les consulter en cliquant sur le bouton ci-dessous.                                                                  |
| м        | erci !                                                                                                    |
#### SIM – Notification acceptation formulaire par ATR (SAN)

Après qu'ATR aura effectué la vérification des données fournies dans le formulaire et après la validation de tous les éléments, vous recevrez aussi une notification par email

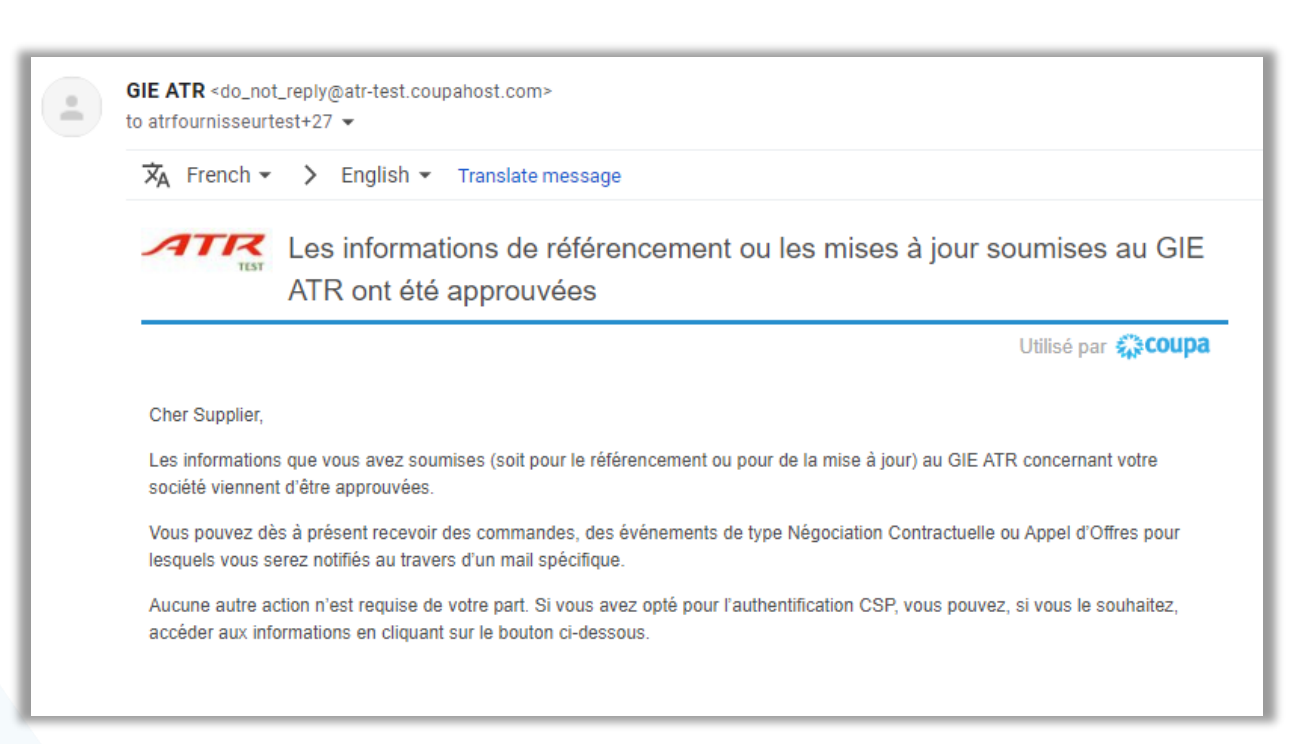

### SIM – Notification refus du formulaire par ATR (SAN)

- Après qu'ATR aura effectué la vérification des données fournies et au cas où le formulaire est refusé, vous recevrez aussi une notification par email
- Dans le cas présent, il est nécessaire de créer un compte CSP pour poursuivre avec la mise à jour du formulaire (comme expliqué dans les diapositives 7-10)

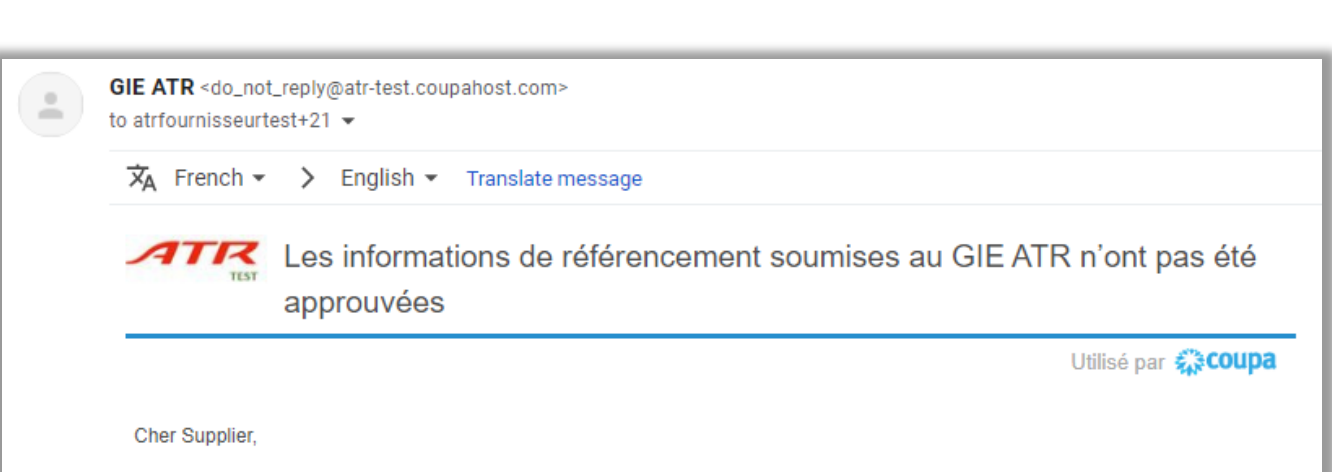

Les informations sur le fournisseur que vous avez fournies ont été rejetées par GIE ATR. Vous devez créer un compte sur le site Coupa Supplier Portal pour soumettre à nouveau ces informations (et continuer à les protéger) en utilisant le lien ci-dessous et en confirmant votre adresse e-mail.

Utilisez le lien ci-dessous pour créer un compte. Utilisez cette adresse e-mail pour vous inscrire.

Après avoir créé un compte, confirmez l'adresse e-mail qui vous a été envoyée et connectez-vous, accédez à l'onglet Profil pour soumettre à nouveau vos informations à votre client.

Créer un compte CSP

## SIM – Mise à jour formulaire initiée par le fournisseur (Compte CSP)

- Dans votre compte CSP, vous aurez la possibilité d'initier la mise à jour des données formulaire fournisseur
- Depuis la page d'accueil, accédez à l'onglet
   « Profil » et sélectionnez le sous-onglet
   « Demandes d'informations »
- Déroulez en bas de page et cliquez sur le bouton « Actualiser les informations »

| Accueil      | Profil                                | Commande                                                                            | s Feuilles de service/temps                  | ASN         | Factures             | Catalogues               | Performances commerciales                   | Sourcing |
|--------------|---------------------------------------|-------------------------------------------------------------------------------------|----------------------------------------------|-------------|----------------------|--------------------------|---------------------------------------------|----------|
| Extension    | s Cont                                | figuration                                                                          | _                                            |             |                      |                          |                                             |          |
| Votre profil | Demand                                | les d'information                                                                   | s<br>_                                       |             |                      |                          |                                             |          |
| ATR A        | IRCRA                                 | λFT                                                                                 |                                              |             |                      |                          | Profil ATR AIRCRAFT                         | •        |
|              |                                       | Informations<br>Fournisseur                                                         |                                              |             | Appliqué             |                          |                                             | θ        |
|              | fournisse<br>cour<br>Supp<br>receives | Réponse du<br>eur reçue et en<br>s de revision /<br>olier Response<br>and in review | ◯ Oui (Yes)<br>◯ Non (Non)                   |             |                      |                          |                                             |          |
|              |                                       |                                                                                     | 1. INFORMATIONS AC                           | HATS        | 5 / PURCH            | ASING INF                | ORMATION                                    |          |
|              |                                       |                                                                                     | 1.1 Identification de l'                     | Entité      | e / Entity I         | D                        |                                             |          |
|              | Code fou<br>Ven                       | rnisseur SAP /<br>dor Code SAP                                                      | 9 caractères sans espaces ni autre symbole ( | (sans prend | dre en compte les at | préviations juridiques S | AS,EURL) + 1 chiffre si plusieurs adresses. |          |
|              |                                       |                                                                                     |                                              |             |                      |                          |                                             |          |

Note: As part of supplier management, ATR collects your personal data (last name, first name, professional email and telephone address, position). For any questions on this subject, please contact us at the following email address: dataprotection@atr-aircraft.com

Actualiser les informations

# SIM – Mise à jour formulaire initiée par le fournisseur (Compte CSP)

- Effectuez les mises à jour nécessaires
- Acceptez de nouveau les Conditions Générales d'Achat d'ATR GIE (CGA) et cochez l'option « Je reconnais que les informations communiquées sont exactes et à jour. »
- Cliquez sur le bouton « Soumission pour approbation » pour envoyer la mise à jour chez ATR

| sont | <ul> <li>* Je reconnais avoir </li> <li>pris connaissance et<br/>avoir accepté les</li> <li>Conditions Générales<br/>d'Achat d'ATR GIE</li> <li>(CGA) / I acknowledge<br/>having read and<br/>accepted the General</li> <li>Conditions of Purchase<br/>of ATR GIE (CGA)</li> </ul> |
|------|----------------------------------------------------------------------------------------------------|
|      | ATR CGA / GTCP                                                                                                    |
|      | Conditions Générales d'Achat d'ATR GIE (CGA) / ATR General Terms & Conditions of Purchase (GTCP)                                                                                                    |
|      |                                                                                                    |
|      | * Je reconnais que les 🗹                                                                                                    |
| AIR  | informations                                                                                                    |
|      | communiquees aux                                                                                                    |
|      | presentes sont exactes                                                                                                    |
|      | et a jour. / I nereby                                                                                                    |
|      | represent that the                                                                                                    |
|      |                                                                                                    |
|      | communicated herein                                                                                                    |
|      | are true and up-to-date.                                                                                                    |
|      |                                                                                                    |

Note: As part of supplier management, ATR collects your personal data (last name, first name, professional email and telephone address, position). For any questions on this subject, please contact us at the following email address: dataprotection@atr-aircraft.com

Refuser

Enregistrer

## SIM – Notification envoi mise à jour chez ATR (compte CSP)

Après avoir soumis le formulaire de mise à jour chez ATR, vous recevrez une notification par email

Les informations de référencement ou les mises à jour de vos informations pour GIE ATR ont été enregistrées

Utilisé par 🎇 COUPA

Cher OneShot,

Les informations de référencement ou les mises à jour qui vous ont été demandées / que vous avez soumise ont été enregistrée par le GIE ATR.

Vous pouvez dès à présent les consulter en cliquant sur le bouton ci-dessous.

Merci !

Voir les informations du profil

### SIM – Notification acceptation mise à jour par ATR (Compte CSP)

Après qu'ATR aura effectué la vérification des mises à jour envoyées et après la validation de tous les éléments, vous recevrez aussi une notification par email

ATTR Les informations de référencement ou les mises à jour soumises au GIE ATR ont été approuvées

Utilisé par 🎇 COUPA

Cher OneShot,

Les informations que vous avez soumises (soit pour le référencement ou pour de la mise à jour) au GIE ATR concernant votre société viennent d'être approuvées.

Vous pouvez dès à présent recevoir des commandes, des événements de type Négociation Contractuelle ou Appel d'Offres pour lesquels vous serez notifiés au travers d'un mail spécifique.

Aucune autre action n'est requise de votre part. Si vous avez opté pour l'authentification CSP, vous pouvez, si vous le souhaitez, accéder aux informations en cliquant sur le bouton ci-dessous.

Voir les informations du profil

# SIM – Notification refus mise à jour par ATR (Compte CSP)

- Après qu'ATR aura effectué la vérification des mises à jour envoyées et dans le cas du refus, vous recevrez :
  - 1. une notification par email vous informant de la non-approbation
  - 2. une notification avec la raison / les raisons du rejet (le commentaire de la part d'ATR)
- Cliquez sur « Actualiser les informations » ou sur « Répondre »
- Le formulaire s'ouvre et tous les champs sont à nouveau modifiables

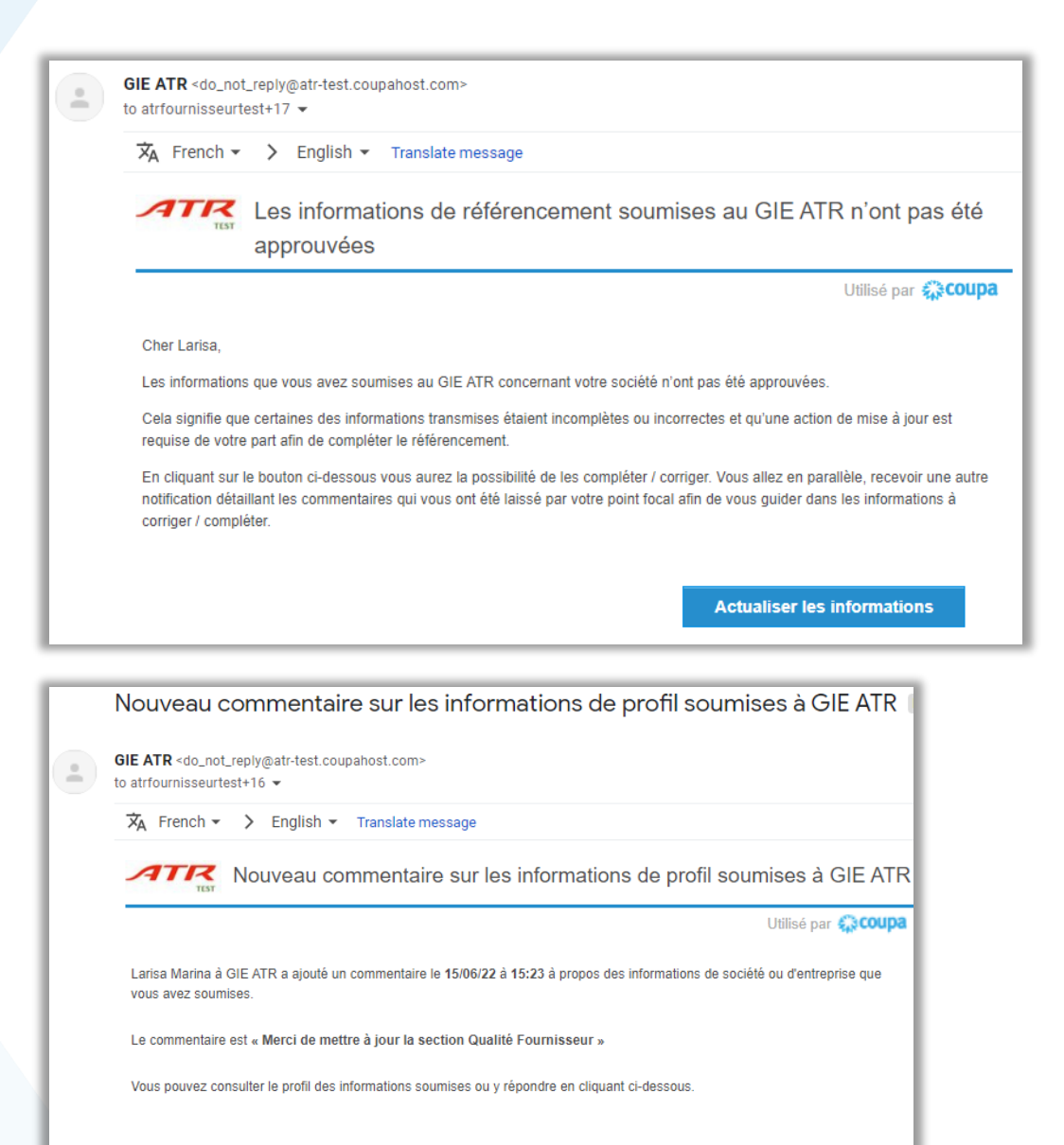

Afficher le profil

Répondre

## SIM – Notification refus mise à jour par ATR (Compte CSP)

- Vous pouvez aussi voir la raison du refus en bas de page, dans la section « Commentaire »
- Mettez à jour le formulaire et resoumettez-le

| 1 Commentaire                                                                          | Désactiver le son des commentaires                  |
|----------------------------------------------------------------------------------------|-----------------------------------------------------|
| Entrez un commentaire                                                                  |                                                     |
|                                                                                        |                                                     |
| nvoyer la notification Commentaire à un utilisateur en tapant @nom (p. ex. @JohnSmith) |                                                     |
| èces jointes Ajouter Fichier I URL                                                     |                                                     |
|                                                                                        |                                                     |
|                                                                                        | Ajouter un commentaire                              |
| Participants:Larisa Marina                                                             | Ajouter un commentaire                              |
| Participants : Larisa Marina<br>au fournisseur                                         | Ajouter un commentaire                              |
| Participants : Larisa Marina<br>au fournisseur<br>Larisa Marina                        | Ajouter un commentaire<br>rejeté le 15/06/22 à 15:2 |

#### SIM – Formulaires création comptes alternatifs fournisseur

Une fois qu'ATR aura approuvé les données que vous avez fournies, vous pourriez aussi recevoir des formulaires complémentaires afin de fournir des informations sur les sous-entités de votre société :

- > Formulaire de destinataire de paiement alternatif (dans le cas où vous recevez les paiements ATR sur une autre entité)
- > Formulaire de factureur (dans le cas où vos factures sont adressées depuis une autre entité)
- Formulaire d'adresse de réception des commandes (dans le cas où vous recevez les commandes au sein d'une autre entité)
- > Formulaire de site de production (pour obtenir des informations sur vos sites de production)

Remarque: Ces formulaires sont simplifiés et ne nécessitent que des informations telles que le contact principal, votre adresse et les coordonnées bancaires. Veuillez consulter les chapitres ci-dessus pour toute information pour laquelle vous avez besoin d'assistance

#### SIM – Formulaires de mise à jour informations fournisseur

Les équipes ATR pourront vous demander de mettre à jour les informations sur votre société à travers des formulaires abrégés en fonction du type des données nécessaires :

- Formulaire de mise à jour des détails bancaires
- Formulaire de mise à jour des détails de la société (adresses, contacts, certificats, etc.)
- Formulaire de mise à jour sur la qualité (certificats)
- Formulaire de mise à jour des qualifications
- Formulaire de mise à jour des données Compliance
- Formulaire de mise à jour Douane

Les champs inclus dans ces formulaires de mise à jour peuvent être remplis en suivant les instructions décrites dans le chapitre « Remplissage formulaire »